# **USER'S MANUAL**

# MODEL: 5201 MODEL: 5201-MRD-MPS

# PROJECTED FIELD ELECTROMAGNET MOTORIZED ROTATING DRIVE

Date Sold:\_\_\_\_\_

PROPRIETARY

THIS DOCUMENT CONTAINS CONFIDENTIAL INFORMATION PROPRIETARY TO GMW ASSOCIATES. IT MUST NOT BE REPRODUCED OR DISCLOSED TO OTHERS OR USED IN ANY WAY EXCECPT FOR THE INSTALLATION, OPERATION OR MAINTENANCE OF GMW ASSOCIATES PRODUCTS.

File No: M5201a Projected Field Electromagnet.doc

Revision Date: April 10, 2003

## **TABLE OF CONTENTS** Section 1 **SPECIFICATIONS** 5201 Electromagnet Specifications 5201 Motorized Rotational Drive Specifications WARNINGS [Refer to this section before operation of Electromagnet System] Section 2 Section 3 **INSTALLATION** Mounting Position **Electrical Connections** Electrical Interlocks Water Cooling Software **OPERATION** Section 4 Software Description Magnet System Software Operation **Electromagnet Operation** Motorized Rotating Drive Operation Automatic Operation of Electromagnet System and Motorized Rotating Drive. Logging of Electromagnet System, and Motorized Rotating Drive Parameters. **MAINTANENCE** Section 5 Electromagnet Motorized Rotational Drive **EXCITATION CURVES** Section 6 Field versus Current **TEST DATA** Section 7 Field Uniformity **DRAWINGS** Section 8 Drawing 11901960 Electromagnet/Motorized Rotation Drive General Assembly Drawing 11901860 Electromagnet General Assembly Drawing 11901950 Electromagnet Electrical Assembly Drawing 13900420 Electromagnet Electrical Wiring. Drawing 13900430 Electrical Wiring Kepco Programming Plug Drawing 11901910 Electromagnet Terminal Block Assembly Drawing 11902050 Motorized Rotation Drive General Assembly [no motor drive fitted] Drawing 11902060 Motorized Rotation Drive General Assembly [with motor drive fitted] Drawing 11902070 Motor Drive General Assembly Drawing 13900350 Motorized Rotation Drive Electrical Wiring Drawing 11902080 Service Panel Assembly Drawing 11902090 Spool Assembly Drawing 11902100 Belt Tensioner Assembly Drawing 11902110 Stop Block Assembly Drawing 11902120 Worm Mount Assembly

### SOFTWARE REVISION LIST

# Section 1 SPECIFICATIONS Model: 5201 Electromagnet Specifications

| Field: (at max current)                      | $B_{x} = \pm 0.3T (3000G)$<br>(X,Y,Z = 0, 0, 4mm) |
|----------------------------------------------|---------------------------------------------------|
| Projected Field Region (for B <sub>x</sub> ) | $X = \pm 2mm$                                     |
|                                              | $Y = \pm 5mm$ $Z = 0 \text{ to } 12mm$            |
| Coil:                                        |                                                   |
| coil resistance (20°C)                       | 0.85 Ohm                                          |
| max resistance (hot)*                        | 1.02 Ohm                                          |
| max power                                    | 20A/20V (400W)                                    |
| Self Inductance:                             |                                                   |
| Cooling:                                     | 0.5 Litre/min 1.0 bar [14 psid]                   |
| Thermal Interlock:                           | Open circuit above 75° C (167° F)                 |
| Dimensions :                                 | Drawing 11901860                                  |
|                                              | 70.0 mm W x 60.0 mm D x 120 mm H                  |
|                                              | 2.8 inch W x 2.4 inch D x 4.7 inch H              |
|                                              |                                                   |

Weight:

4 kg (9 lb)

\*CAUTION - The value of maximum coil resistance given should not be exceeded. At this resistance the coils are at maximum safe temperature for continuous operation.

# SPECIFICATIONS Table 1. Model 5201-MRD Specifications

| Rotation Angle: [from zero point]                                | +/- 200 deg max                                                                            |  |  |
|------------------------------------------------------------------|--------------------------------------------------------------------------------------------|--|--|
| Rotation Repeatability:                                          | +/- 0.2 deg max                                                                            |  |  |
| Rotation Accuracy:                                               | +/- 0.5 deg max                                                                            |  |  |
| Mechanical Stops:                                                | approx. +/- 210 deg max                                                                    |  |  |
| Limit Switches:                                                  | approx. +/- 200 deg max                                                                    |  |  |
| Homing Switch:                                                   | 0.0deg                                                                                     |  |  |
| Drive System:<br>Gear type<br>Mechanical reduction               | Worm/Worm Gear<br>100:1                                                                    |  |  |
| Stepper Motor:<br>Motor type<br>Motor torque<br>Motor frame size | VS13B-SFRIO<br>0.5Nm (73 oz.in)<br>17                                                      |  |  |
| Stepper Motor Controller:<br>Model<br>AC Power                   | Compumotor Zeta 6104<br>115V AC only                                                       |  |  |
| Rotation Axis Scaling:                                           | approx. 6944 steps/deg                                                                     |  |  |
| Dimensions:                                                      | Drawing 11901960<br>200 mm W x 200 mm D x 193 mm H<br>7.9 inch W x 7.9 inch D x 7.6 inch H |  |  |

Weight:

4 kg (9 lb)

### WARNINGS

## **REFER TO WARNINGS BELOW BEFORE OPERATING ELECTROMAGNET SYSTEM**

#### **ELECTROMAGNET**

#### 1. Safety

In operation the magnet fringing field in the vicinity of the pole gap is in excess of 0.5mT (5G). This can cause malfunctioning of sensitive electronic and magnetic components. We recommend that warning signs are posted indicating that a magnetic field may be present.

#### 2. Ferromagnetic Objects

During operation the magnet exerts magnetic attraction towards ferromagnetic objects in the near vicinity of its pole gap. Keep ferromagnetic items clear!

#### 3. Arcing

This magnet stores energy in its field during operation. Do not disconnect any current lead while under load or the magnetic field energy will be discharged across the interruption causing arcing and possible damage to electronic circuits.

#### 4. Coil Hot Resistance

Do not exceed the maximum coil hot resistance given in the specifications or coil overheating and possible damage may occur.

### 5. Watches, Credit Cards, and Magnetic Disks

Do not move magnetically sensitive items into the close vicinity of the magnet pole. Even some anti-magnetic watches can be damaged when placed in close proximity to the pole gaps during operation. Credit cards, and magnetic disks are affected by magnetic fields as low as 0.5mT (5G). Depending on the previous operating field and the pole gap, the remanent field in the gap can be in excess of 0.5mT (5G) with the magnet power supply off or disconnected.

\_\_\_\_\_

# MOTORIZED ROTATIONAL DRIVE

### 1. Hand Operation

Do not rotate the Motorized Rotating Drive platen by hand. For hand operation the Motor Drive assembly must be removed. See maintance section for instruction on how to remove the Motor Drive assembly.

#### 2. Obstructions

Keep foreign objects and tools clear of the Motorized Rotation Drive. Ensure the Electromagnet and Motorized Rotation Drive do not contact obstructions during rotation.

### INSTALLATION HARDWARE

#### Mounting Position (Refer to drawing 11902050)

The magnet system can be mounting in any orientation, including being completely inverted. The motorized rotating drive can be adjusted for height and also leveled by following the procedure below.

- 1. Loosen setscrew [item 19]
- 2. Screw -in/out foot assembly to adjust height and level as required
- 3. Retighen setcrew [item 19]

Four M5 mounting holes are provided on the bottom of the Motorized Rotating Drive for inverted mounting or securing to test fixture etc.

### **Electrical Connections**

The magnet system comes with integrated wiring for the magnet, and motorized rotating drive. Never connect or remove cables from the magnet system with the AC power energized otherwise damage to the magnet power supply or MRD stepper motor controller may occur. Follow instruction below for making electrical connections.

Power Supply (Refer to drawing 11901950 & 13900420)

- 1. Plug in the magnet cable plug into the back of Kepco BOP power supply.
- 2. Secure the connecting plug with the two securing thumbscrews.
- 3. Connect the three sleeved wires to the output connector block on the rear of the Kepco BOP power supply as detailed below.
- Black Wire with RED sleeve to Output
- Black Wire with BLUE sleeve to Common
- Green wire to Ground
- 4. Connect GPIB ribbon cable to edge connector on GPIB board.
- 5. Connect GPIB adaptor into the back of Kepco BOP power supply.
- 6. Secure GPIB adaptor with the two adaptor securing thumbscrews.
- 7. Connect GPIB cable to adaptor and secure with GPIB connector thumbscrews.
- 8. Connect the other end of the GPIB cable to the host computer.
- 9. Secure GPIB cable with the two GPIB connector securing thumbscrews.
- 10. Connect Kepco power supply to AC power source with cord set provided.

### Motorized Rotating Drive (Refer to drawing 13900350)

- 1. Plug in the black 9 way plug on the MRD cable into the Motor connector on the Zeta 6104 controller.
- 2. Plug in the black 4 way plug on the MRD cable into the Limits connector on the Zeta 6104 controller.
- 3. Plug in the black 4 way plug on the serial communication cable into the Com 1 connector on the Zeta 6104 controller. Connect other end to host computer.
- 4. Connect Zeta 6104 controller to 115V AC power source with cord set provided.

### INSTALLATION HARDWARE

#### **Electrical Interlocks**

The Model 5201 has two temperature switches, Selco part no 802L-075. They are located on the pole/coil assembly heatsinks and wired in series. The temperature switches are normally closed, opening when the coil heatsink temperature exceeds  $75^{\circ}$  C +/5° C.

#### Water Cooling \_(Refer to drawing 11901960)

The Model 5201 can be operated to an average coil temperature of  $70^{\circ}$  C. Assuming an ambient laboratory temperature of  $20^{\circ}$ C and a temperature coefficient of resistively for copper of  $0.0039/^{\circ}$ C, the hot resistance of the coil should not exceed 20% more than the ambient temperature "cold" resistance. The coil thermostat will open when either pole/coil heatsink temperature exceeds approximately  $75^{\circ}$  C. If either temperature switch opens then the Magnet power supply circuit breaker will trip to the off position. Clean, cool ( $16^{\circ}$ C -  $20^{\circ}$ C) water at 0.5 *l*/min at 1.0 bar (14 psid) should be used to cool the 5201 magnet.

The cooling copper tubes are electrically isolated from the coils to avoid electrochemical corrosion. A 50 micron filter should be placed before the input to the magnet to trap particulates and avoid blockage of the cooling circuits.

#### Water Cooling Connections

The magnet system has two water cooling connections provided on the rear of the motorized rotating drive. Two barbed "push on" hose couplings are provided to suit 6 mm (1/4") ID rubber hose.

• Water Inlet: Connect to a clean water source fitted with a suitable metering valve

(to control water flow).

• Water Outlet: Connect to drain.

### Inlet Water Metering Valve Kit.

Metering Valve (brass) Hex Coupling (brass) 1/4" NPT female Hose Connectors (brass) 1/4" NPT to1/4"Hose SWAGELOCK Cat No: B-4MG2 (1 required) SWAGELOCK Cat No: B-4-HGC (2 required) SWAGELOCK Cat No: SB-PB4-PM4 (2 required) SWAGELOCK: Cat No: PB-4-BK (as required)

Hose Push On (black) 1/4" ID

## INSTALLATION SOFTWARE

#### Software Requirements

- An IBM PC 486/Pentium or compatible.
- 8Mb RAM memory.
- SVGA monitor running 1024 x 768 pixels. <sup>[Note1]</sup>
- CD Rom Drive.
- GPIB Board [National Instruments compatible].
- Windows 95/98/ME/XP Operating System software.
- LabVIEW for Windows 95/98/ME/XP.Ver 6.0 or higher.

Motorized Rotating Drive software can also be supplied as an executable file and run directly from the Windows Operating System. In this case LabVIEW for Windows V6.0 is not required. <sup>[Note 2]</sup>

#### Software Installation

The Motorized Rotating Drive LabVIEW driver and support files are all located in a directory called 5201 Magnet Control.

To install the driver follow the directions given below.

- 1. Insert CD rom into computer CD ROM drive
- 2. Copy the complete 5201 Magnet Control directory to the host computers hard drive.
- 3. Locate the Default.dat file in the Data directory.
- 4. Right mouse click on the file properties
- 5. Uncheck the Read Only attribute.

**Before** running the 5201 Magnet Control software set the Com Port control to match the Com Port being used on the control computer. [Com 1 is the default.] The 5201 Magnet power supply is set to GPIB address 2 and is not changeable from the Setup Panel.

Note:

1. Using screen resolutions other than 1024 x 768 means all items on the LabVIEW front panels will have to be resized by the end user.

2. The executable program file cannot be altered by the end user. Consult GMW if the 5201 Magnet Control software is required as a executable file.

## OPERATION SOFTWARE DESCRIPTION

#### MAIN CONTROL PANEL

Panel Control: Makes either Setup or Automatic control panels visible.

Control Mode: Selects either Manual or Automatic control mode of operation.

- **Key Focus Control:** When Key Focus is turned on the selected control is controlled by the Up an Down arrows on the computer keyboard. A set value can also be directly entered from the numeral keypad. By default the lowest significant digit is controlled and rolls over to the next highest digit. Roll over occurs between the lowest to the most significant digit.
- System Shutdown: Sets zero current on the magnet power supply, and stop rotation on the Motorized Rotating Drive. Finally this LabVIEW application stops running, and a System Shutdown message is displayed.

### MAGNET FIELD CONTROL

| Setpoint Control: Selects eithe                                                                                    | r a current setpoint in Amps or field input in Tesla.             |  |  |  |  |
|----------------------------------------------------------------------------------------------------|-------------------------------------------------------------------|--|--|--|--|
| Setpoint Mode Control: Select                                                                                      | cts either current control or field control of the magnet system. |  |  |  |  |
| Excitation File Control: Makes sub panel visible for the creating and loading of open loop characterization files. |                                                                   |  |  |  |  |
| Magnet Voltage Indicator: Display voltage from the magnet power supply.                                            |                                                                   |  |  |  |  |
| Magnet Current Indicator:                                                                                          | Display current from the magnet power supply.                     |  |  |  |  |
| Loaded Excitation File:                                                                                            | Displays the current loaded excitation file.                      |  |  |  |  |

## MAGNET ROTATION CONTROL PANEL

Home CW Control: Makes the motorized rotating Drive rotate in a clockwise direction until it finds the homing position at 0.0 deg and resets the current position counter to 0.0 deg.
Home CCW Control: Makes the motorized rotating Drive rotate in a counterclockwise direction until it finds the homing position at 0.0 deg and resets the current position counter to 0.0 deg.
Counter Reset Control: Resets the current position counter to 0.0 deg.
Velocity Control: Sets the velocity of the stepper motor.
Set Position Control: Sets the MRD platen to the desired position input value is entered.
Go Control: If immediate control is turned off, no motion occurs on the MRD until the Go button is pressed.
Start Motion CCW Control: Starts the motorized rotating drive rotating in a clockwise direction until a soft limit is reached, or the Stop Motion button in pushed.
Start Motion Control: Stops the motorized rotating drive rotating at any time.
Emergency Stop Control: Stops the motorized rotating drive rotating INSTANTLY.

# FOR EMERGENCY USE ONLY.

## OPERATION SOFTWARE DESCRIPTION

## MAGNET ROTATION CONTROL PANEL (Continued)

- **CCW Limit Control:** Stops the motorized rotation drive from rotating in thecounterclockwise direction when the current position counter equals the CCW limit setting.[A red indicator shows when limit is reached.]
- **CW Limit Control:** Stops the motorized rotation drive from rotating in the clockwise direction when the current position counter equals the CW limit setting. [A red indicator shows when limit is reached.]

**Current Position Indicator:** Shows the motorized rotation drive current position on a digital display. Units are in degrees from the initialized zero position, [normally 0.0 deg.]

Ramp Indicator: Shows velocity ramp up and down as set position is approached.

**SETUP PANEL** (Visible only when selected with the Panel Control)

**Com Port Control:** Selects the computer serial port to use to communicate with the stepper motor controller. [Set to Com 1 as default.]

**Motor Controls:** Sets the acceleration, start of speed ramp down, ramp rate and axis scaling of the stepper motor. Ramp feature can be turn On or Off by the Ramp control switch

Home Motion Controls: Sets the acceleration, deceleration and velocity of the stepper motor when homing to the 0.0 deg position.

Soft Limits Range: Sets the maximum, minimum and increment on the soft limits scale. Soft Limit feature can be turned On or Off by the Soft Limits control switch.

Velocity Chart Indicator: Shows the current acceleration, deceleration and velocity of the stepper motor.

**Reset Controller on Start Up:** Sends a Reset command to the stepper motor controller. This command is only sent once when the program starts.

AUTOMATIC CONTROL/LOGGING PANEL (Visible only when selected with the Panel Control).

Date Indicator: Shows the data from the computers clock.

Time Indicator: Shows time from the computers clock.

Step in Progress: Shows the current row of data being used for automatic control.

Automatic Control: Turns On and Off the automatic operation from the table setting control.

Logging Control: Turns On and Off logging of system data to log file.

**Table Settings Control:** The table setting control has five columns of data. Step is the row of Data in use.

 Current or Field settings are sent to the magnet power supply. Rotation settings are sent to the Motorized Rotating Drive. Time in seconds is the interval between steps.

**Step Control:** Single steps the table control through steps 1,2,3,4 etc.

Zero Control: Returns the table control to step 1.

# OPERATION SOFTWARE DESCRIPTION

Auto Log Indicator: Flash's yellow when data is being written to log file.
Data to File Indicator: Shows data that will be written to log file.
Log File Indicator: Reads the data from the current log file.
Log File Name Indicator: Shows the current log file name.
New Data File Control: This control makes the Log File Setup Panel visible.
Open File Control: Reads data from the current log file and displays data in the log file indicator.
Press to Log Control: Logs one line of data to the current log file. Auto log indicator will flash yellow.
CREATE DATA FILE PANEL (Visible only when the new data file control is pressed).

**Data File Header Control:** Provides inputs for test engineer, magnet model, magnet serial no andtest notes. The computer date is automatically inserted into the data file.

Data File Name Control: Provides input for new file name.

Create New Data File Control: Creates a new data file and writes all the data file header information to the file. Note: If a file with the same name exists a warning will be given. Options are replace the existing file data or cancel the operation. Clicking the replace control will make a new data file with new header information.

**Close Panel Control:** Closes the create data file panel.

## **OPERATION**

## To Start the Magnet System Software

Click the LabVIEW **Run** button.

## To Stop the Magnet System Software

Click the red System Shutdown button located at the lower LH corner of the screen.

## Magnet System Software Default Settings

The Magnet Control System software will open with all parameters set to the default settings. To change the default of a control follow the instructions listed below.

- 1. First stop the software by clicking on the SYSTEM SHUTDOWN button.
- 2. Then set the control to the desired default value.
- 3. Right mouse click on the control and select Data Operation.
- 4. Click on the selection Make Current Value Default.

5. Restart the Motorized Rotating Drive Software by clicking on the LabVIEW run arrow at the top left screen.

## Magnet System Software Help

On screen help is available. To use the on line help use a CTRL + H from the keyboard to open the help window, and then move the cursor over the control or indicator on the front panel. A description of the control or indicator function will appear in the help window.

# ELECTROMAGNET OPERATION (Current Control)

- 1. Select current control mode (default).
- 2. Select Setpoint on the key focus control.
- 3. Enter desired current from the keyboard and press the enter key.

The setpoint control pointer should move to the desired current and the correct current will be displayed in the magnet current indicator.

# ELECTROMAGNET OPERATION (Field Control)

- 1. Select field control mode.
- 2. Press the create/load excitation file button.

(The open loop file charactization sub panel will appear).

- 3. Press the load button.
- 4. Select the directory where the open charactization files as located.
- 5. Select the desired file for the correct height above the magnet.
- 6. (Note for operation 4.0 mm above the magnet the correct file will be 5201-Z04.olc.)
- 7. Click the done button (The open loop file charactization sub panel will close).
- 8. The loaded file name will appear in the loaded excitation file indicator.
- 9. Select Setpoint on the key focus control.
- 10. Enter desired current from the keyboard and press the enter key.

# **OPERATION**

## MOTORIZED ROTATING DRIVE

### **Setup Operation:**

- 1. Firstly power up the Zeta 6104 stepper motor controller.
- 2. Start the 5201 magnet contol software.
- 3. Click either the CW or CCW home button.
- 4. After the platen stops at the approximate zero point reduce the velocity setting to 0.1.
- 5. Use the CW or CCW motion to approach the zero mark.
- 6. Use the stop motion button when the zero mark is reached.
- 7. Press the counter reset button to set the position counter to zero.
- 8. Return the velocity control to the desired setting 0.5 to 2.0.

Note: Do the above operation on power up only. Do not use the home control to go accurately to 0.0 deg, use the set position control as detailed below.

## **Set Position Operation:**

Type in the desired position into the set position control and press the enter key on the keyboard.

Note: If immediate control is turned on, the MRD will start to rotate as soon as new input value has entered and enter key pressed. If immediate control is turned off then press the GO button to start the MRD rotating to the new position.

### **Soft Limits Operation**

1. Set the soft limits control to **enable**.

2. Set the CCW limit by clicking on the blue pointer with the mouse and dragging to the desired location on the status indicator.

3. Set the CW limit by clicking on the blue pointer with the mouse and dragging to the desired location on the status indicator.

4. Click on either the CCW or CW Start Motion button.

The motorized rotating drive will rotate in the desired direction until the soft limit is reached. The soft limit digital control will flash red when the soft limit is reached. Further rotation in the same direction will not occur. Clicking on the opposite direction **Start Motion** button will rotate the motorized rotation drive in the opposite direction until its soft limit is reached.

# Hardware Limits

The hardware CCW and CW limit switches operate at approximately -200deg and +200deg respectively. After the limit switch has operated the rotation of the motorized rotating drive will decelerate at the same rate as set by the software acceleration control setting and then stop. A 5 deg overrun has been allowed for before the mechanical stops operate.

# **Mechanical Stops**

The mechanical stops operate at -200 deg and +200 deg stopping any rotation beyond these positions.

### MAINTANCE

#### **Electromagnet**

**Electrical Connections** on the magnet terminal block should be checked annually. The electrical connections should be clean and tight. Discoloration is a sign that the connection is overheating and must be rectified before further use of the magnet.

Water Hoses should be checked regularly for water leaks. Any leaks should be rectified before further use of the magnet.

# **Motorized Rotating Drive**

Rotating Platen contains nylon ball bearings and does not require periodic lubrication.

Worm Gear should be lubricated annually by smearing the worm gear with a coating of a graphite based grease.

# **EXCITATION CURVES**

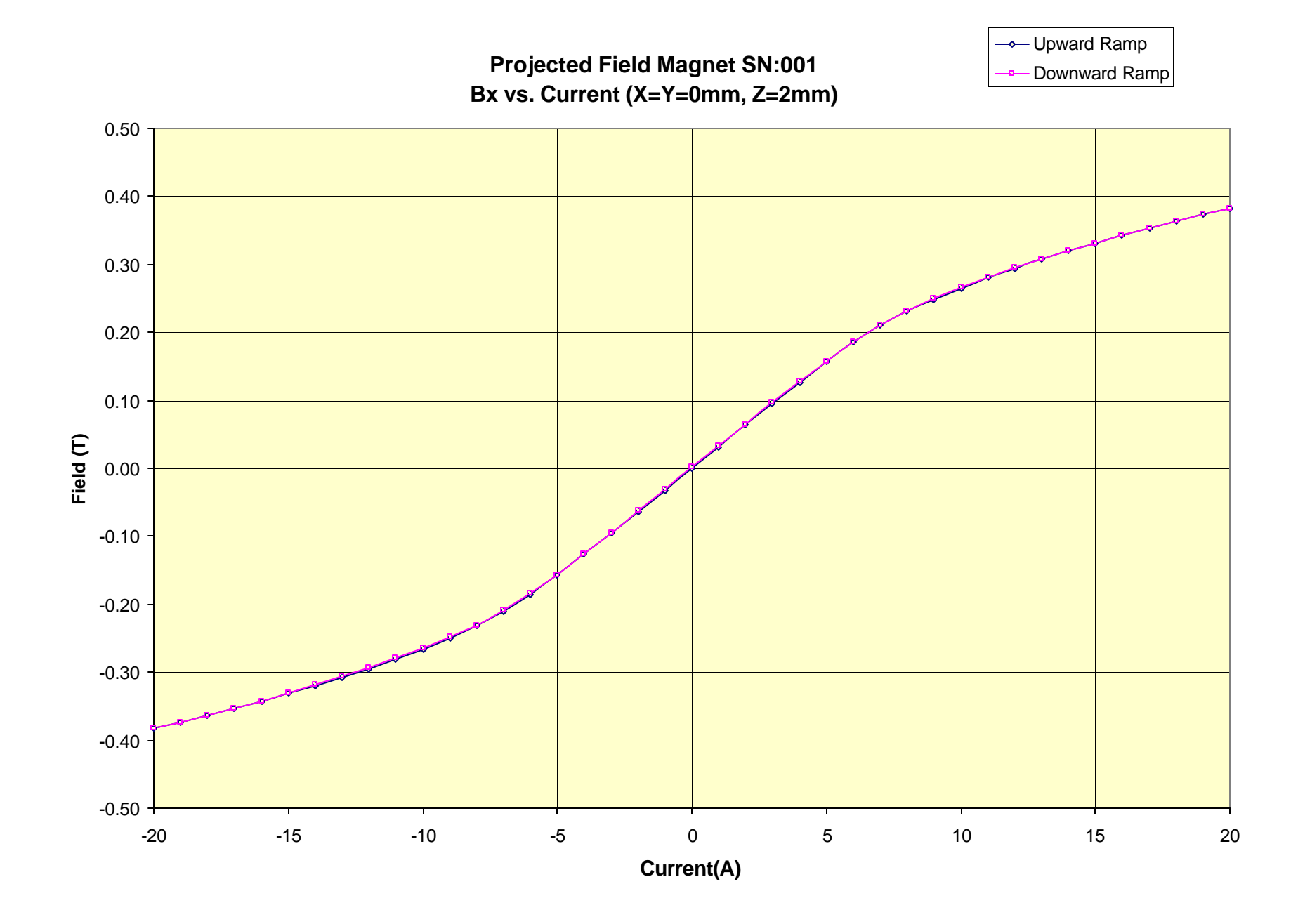

Projected Field Magnet SN:001 Bx vs. Current (X=Y=0mm, Z=3mm)

→ Upward Ramp - Downward Ramp

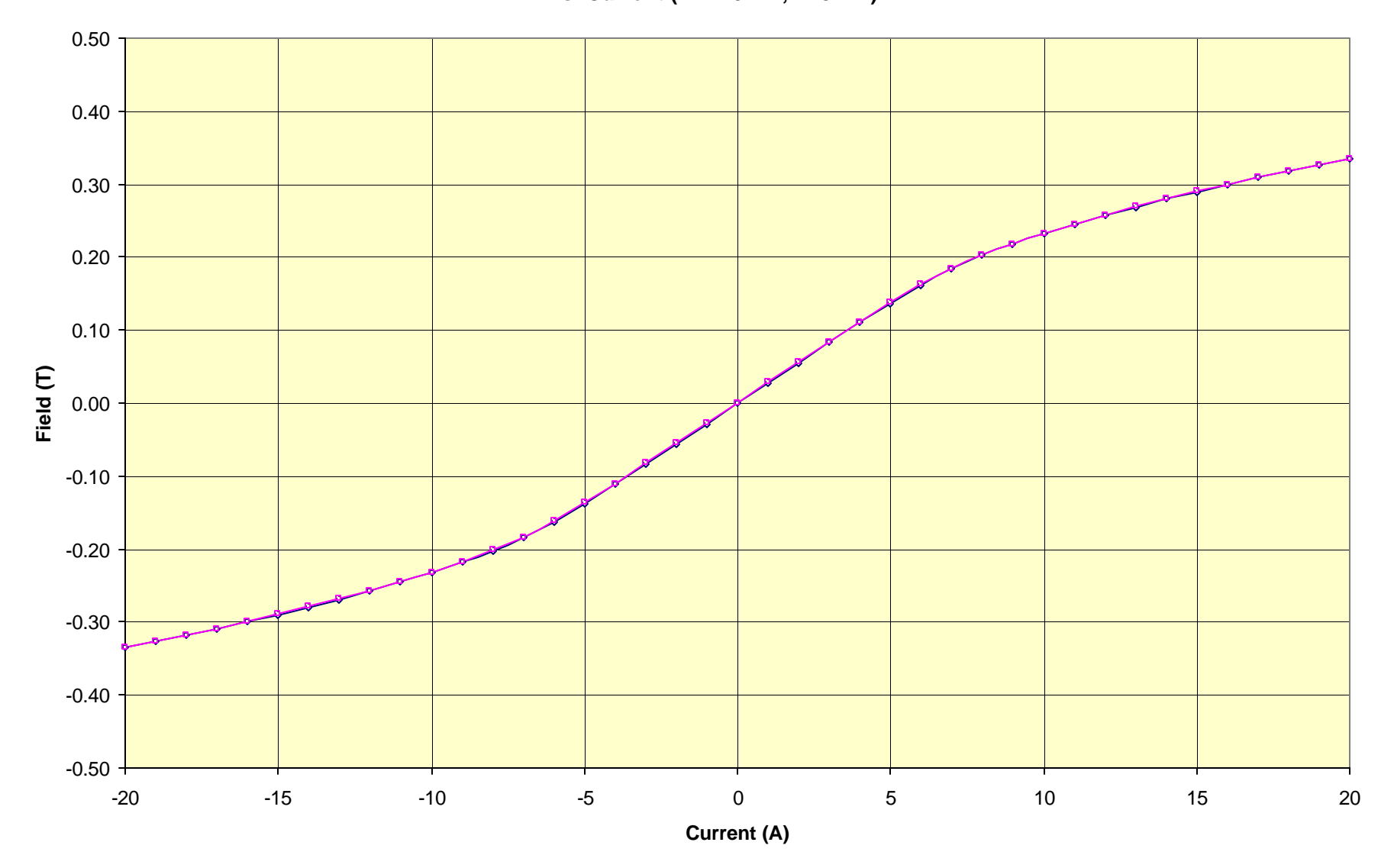

Projected Field Magnet SN:001 Bx vs. Current (X=Y=0mm, Z=4mm)

→ Upward Ramp — Downward Ramp

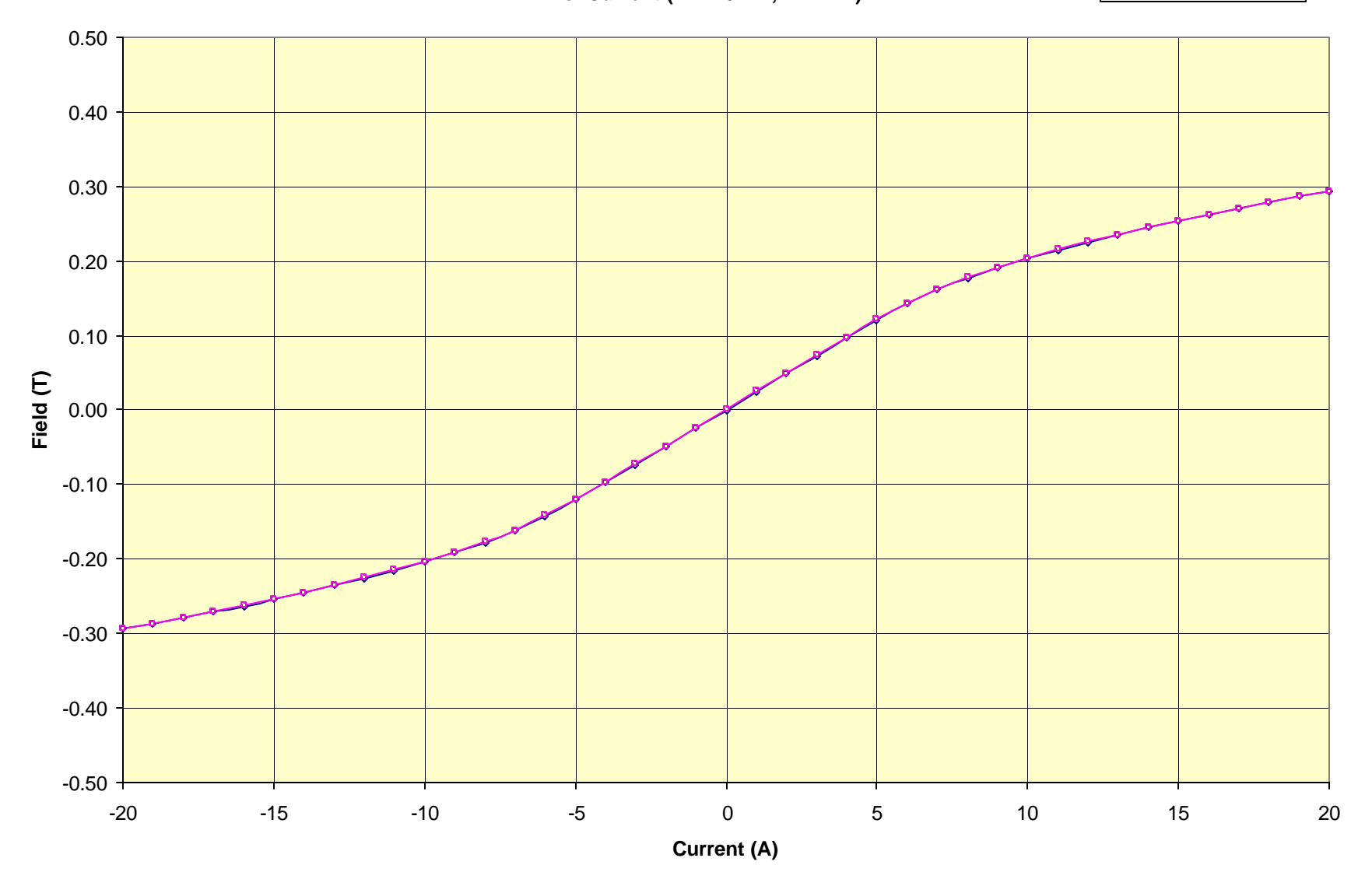

Projected Field Magnet SN:001 Bx vs. Current (X=Y=0mm, Z=5mm)

→ Upward Ramp --- Downward Ramp

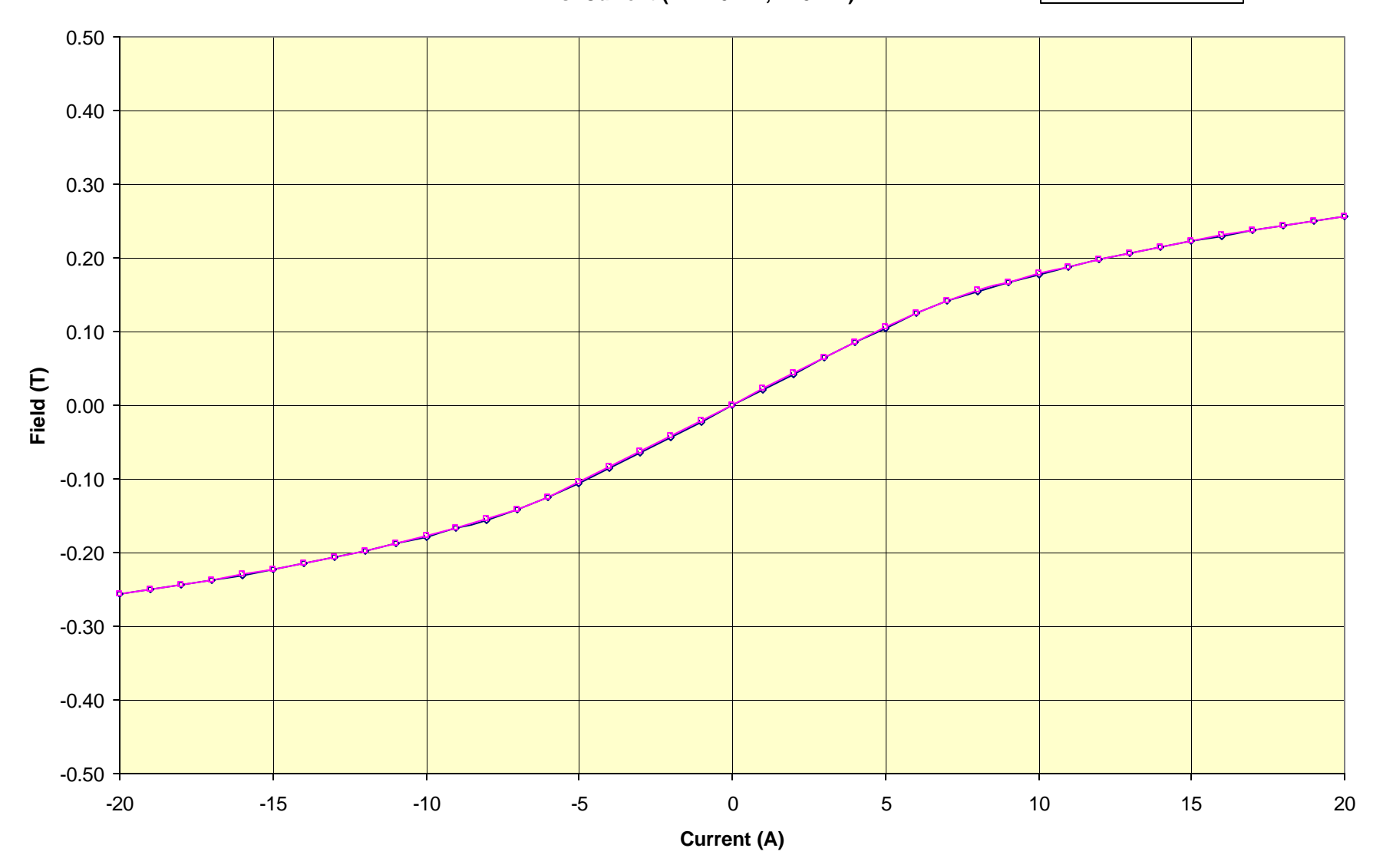

Projected Field Magnet SN:001 Bx vs. Current (X=Y=0mm, Z=6mm)

→ Upward Ramp — Downward Ramp

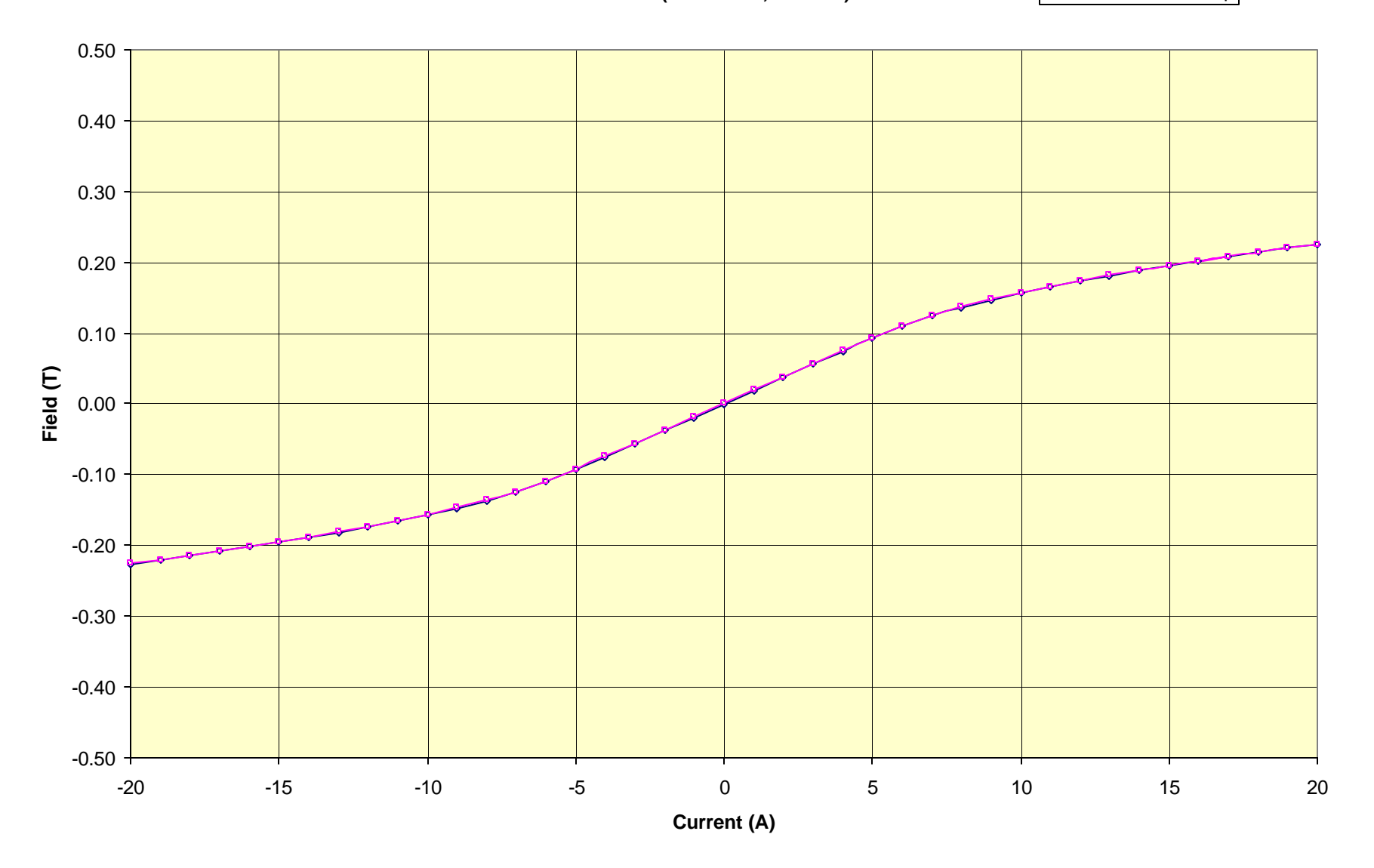

Projected Field Magnet SN:001 Bx vs. Current (X=Y=0mm, Z=7mm)

→ Upward Ramp Downward Ramp

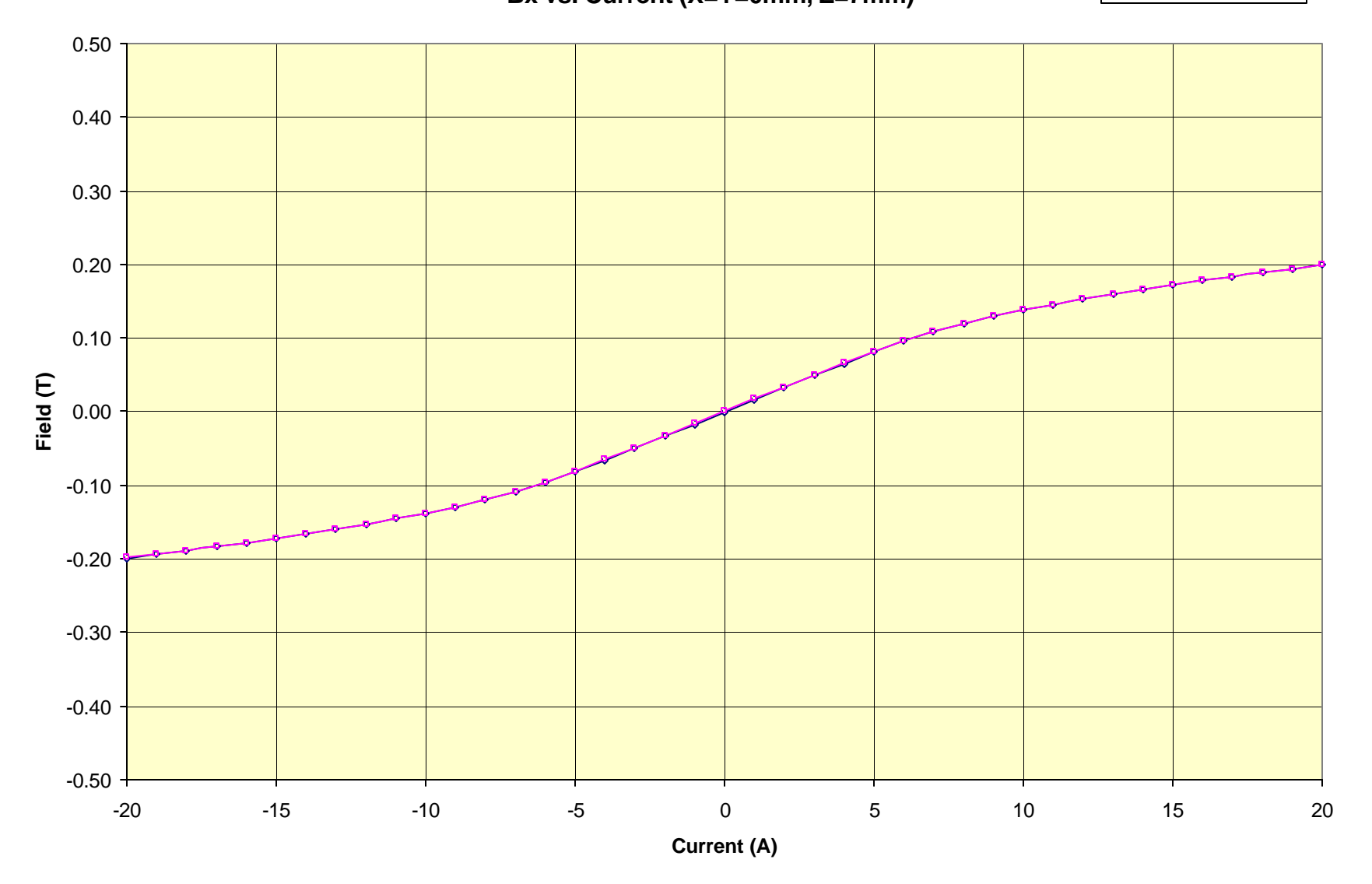

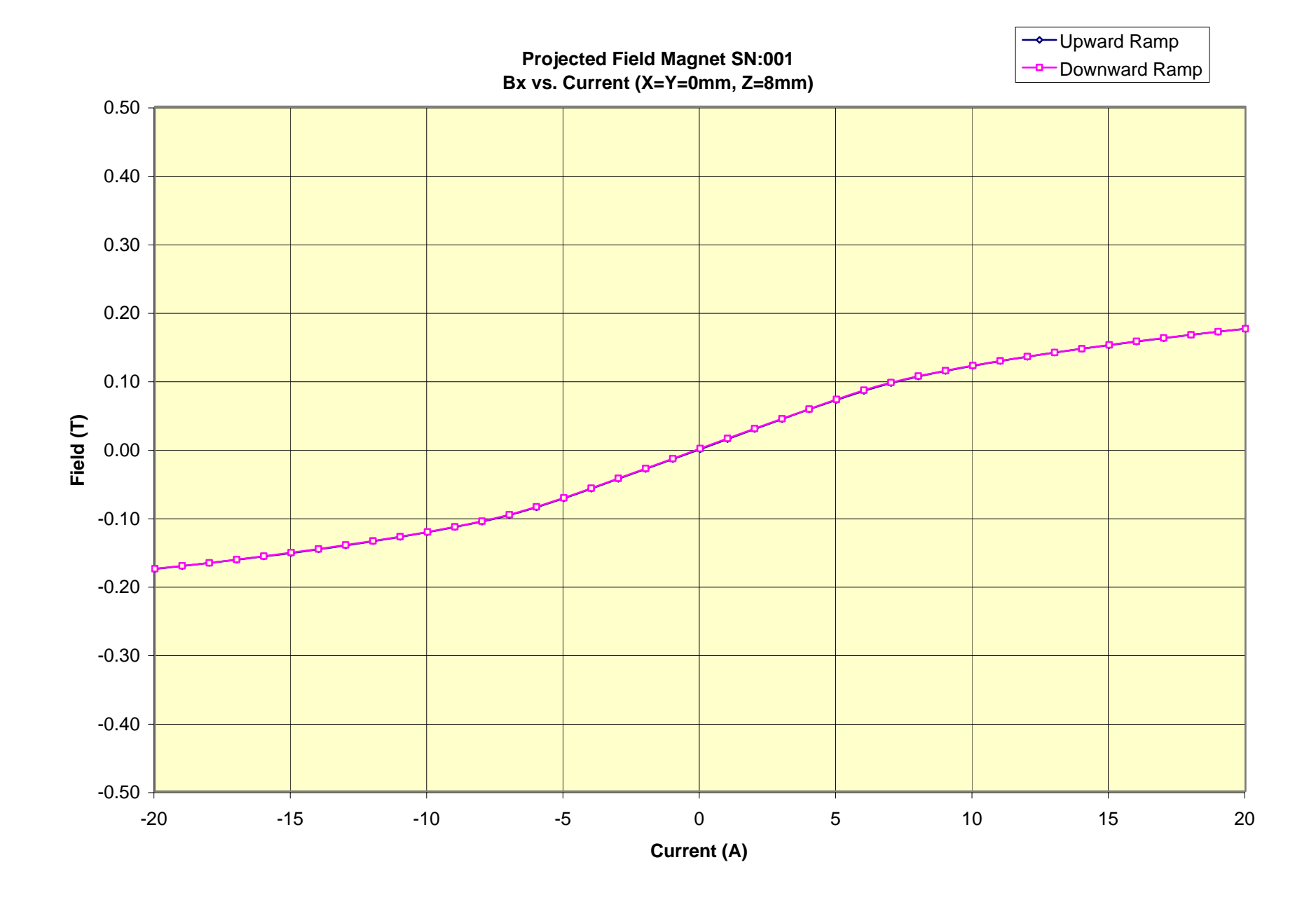

Projected Field Magnet SN:001 Bx vs. Current (X=Y=0mm, Z=9mm)

→ Upward Ramp Downward Ramp

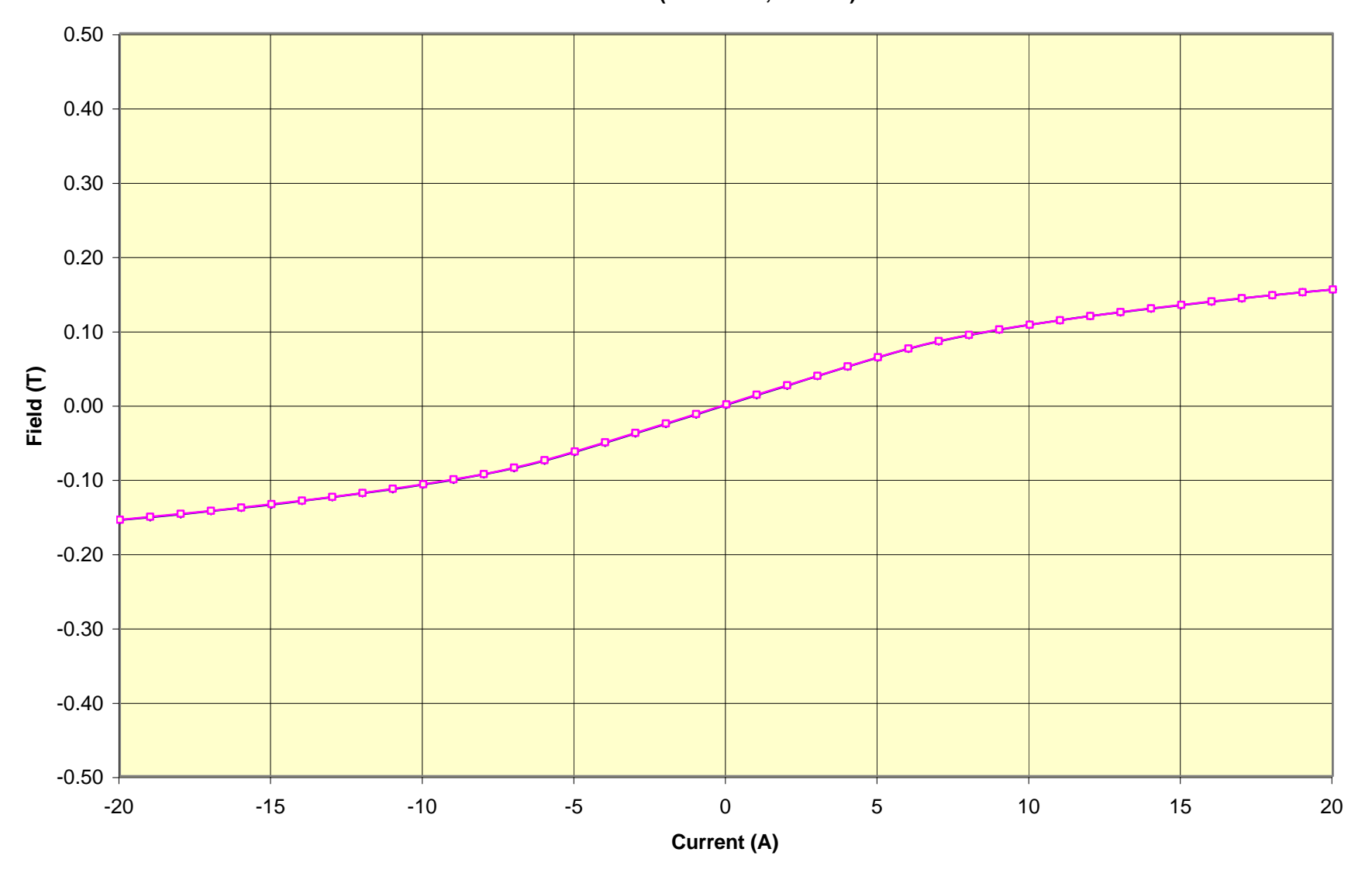

#### Projected Field Magnet SN:001 Bx vs. Current (X=Y=0mm, Z=10mm)

→ Upward Ramp

---- Downward Ramp

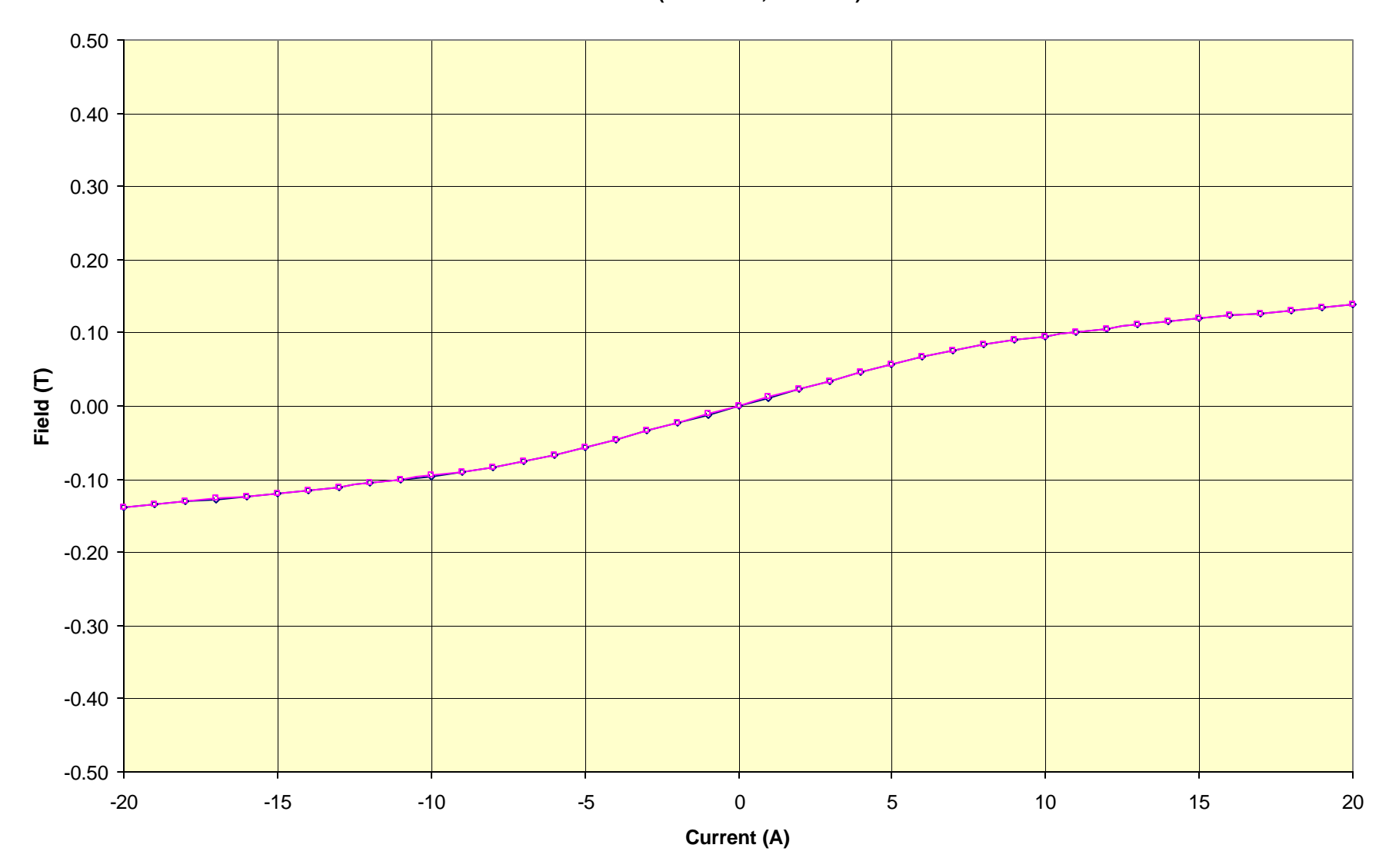

TEST DATA

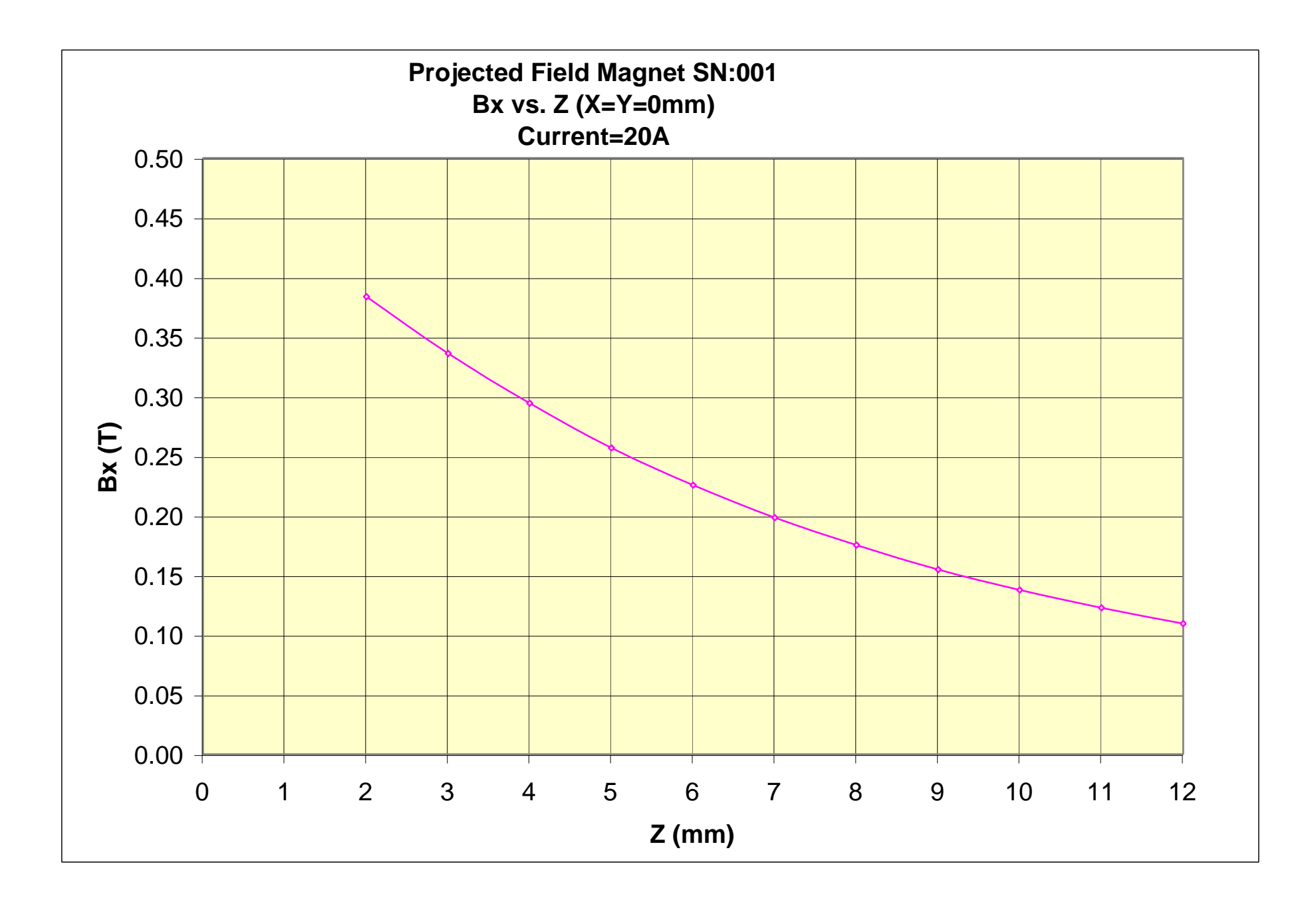

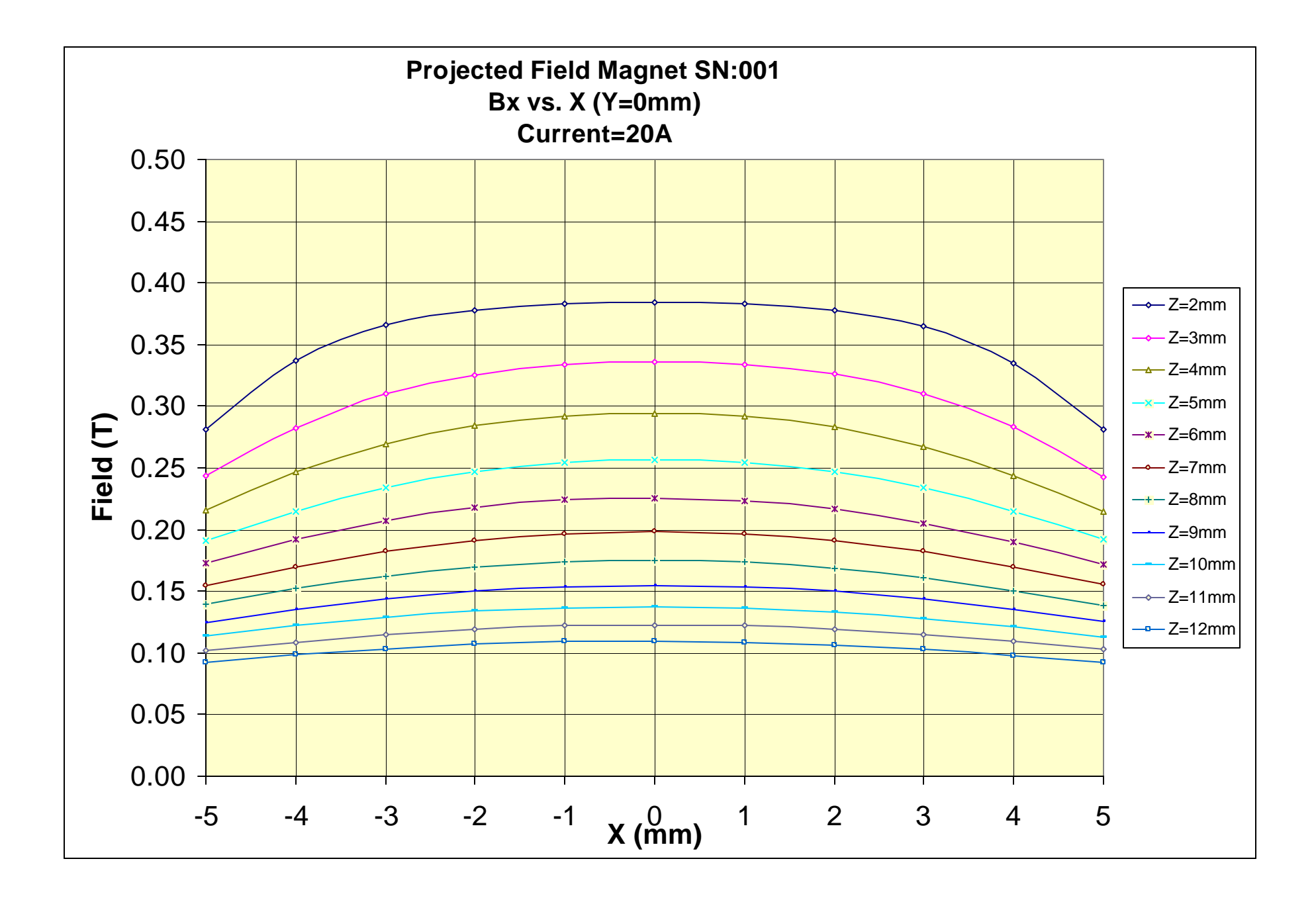

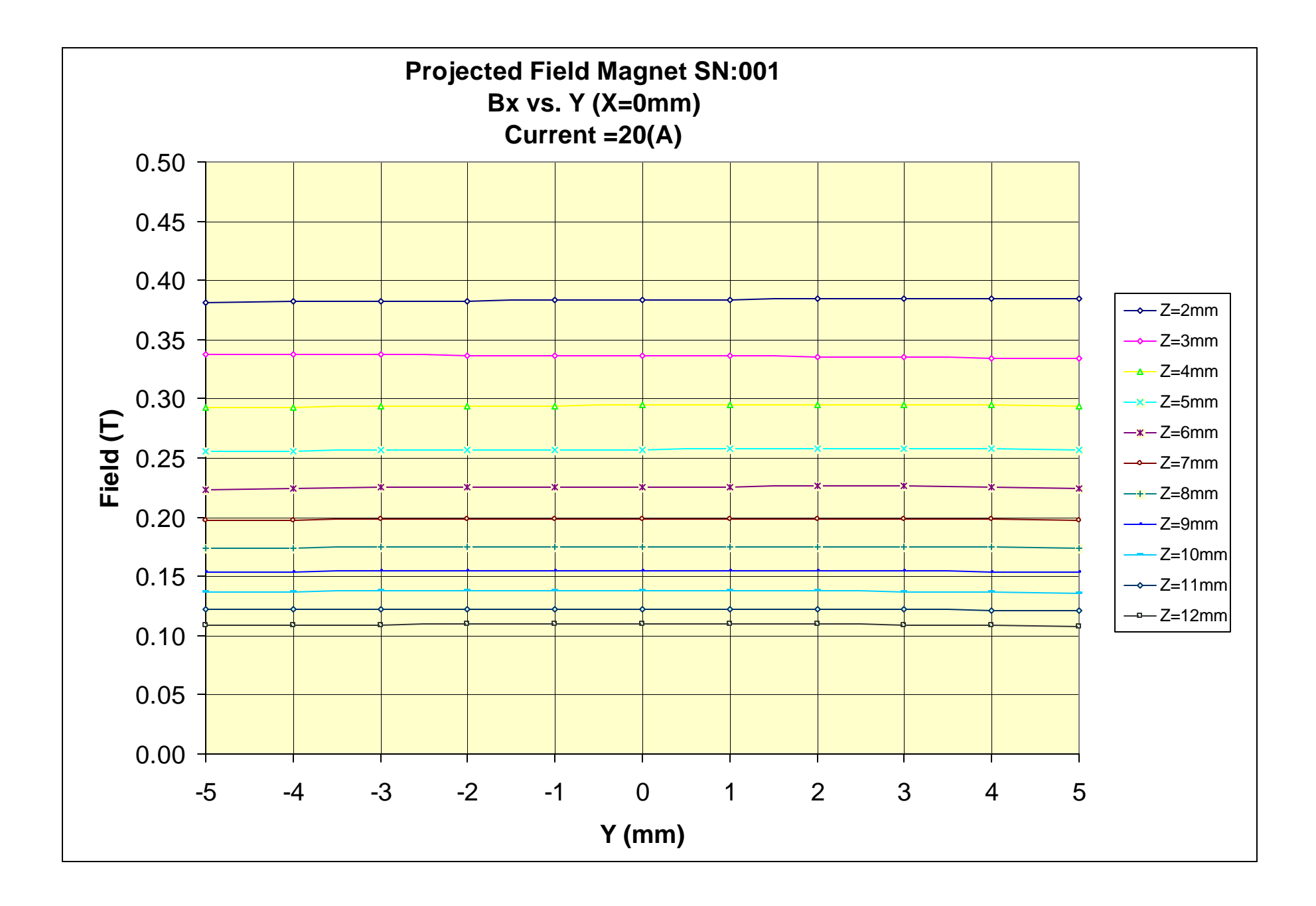

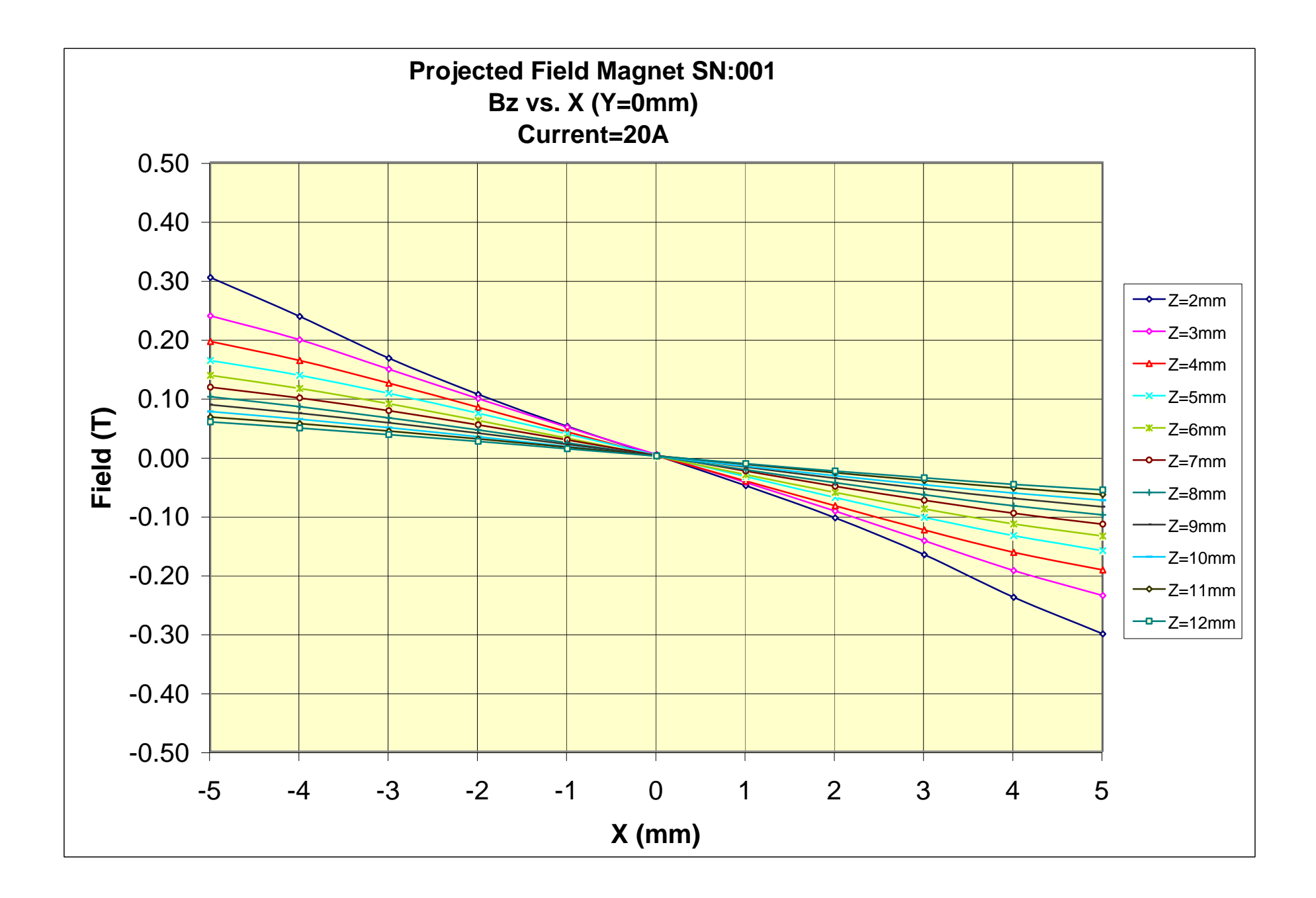

DRAWINGS

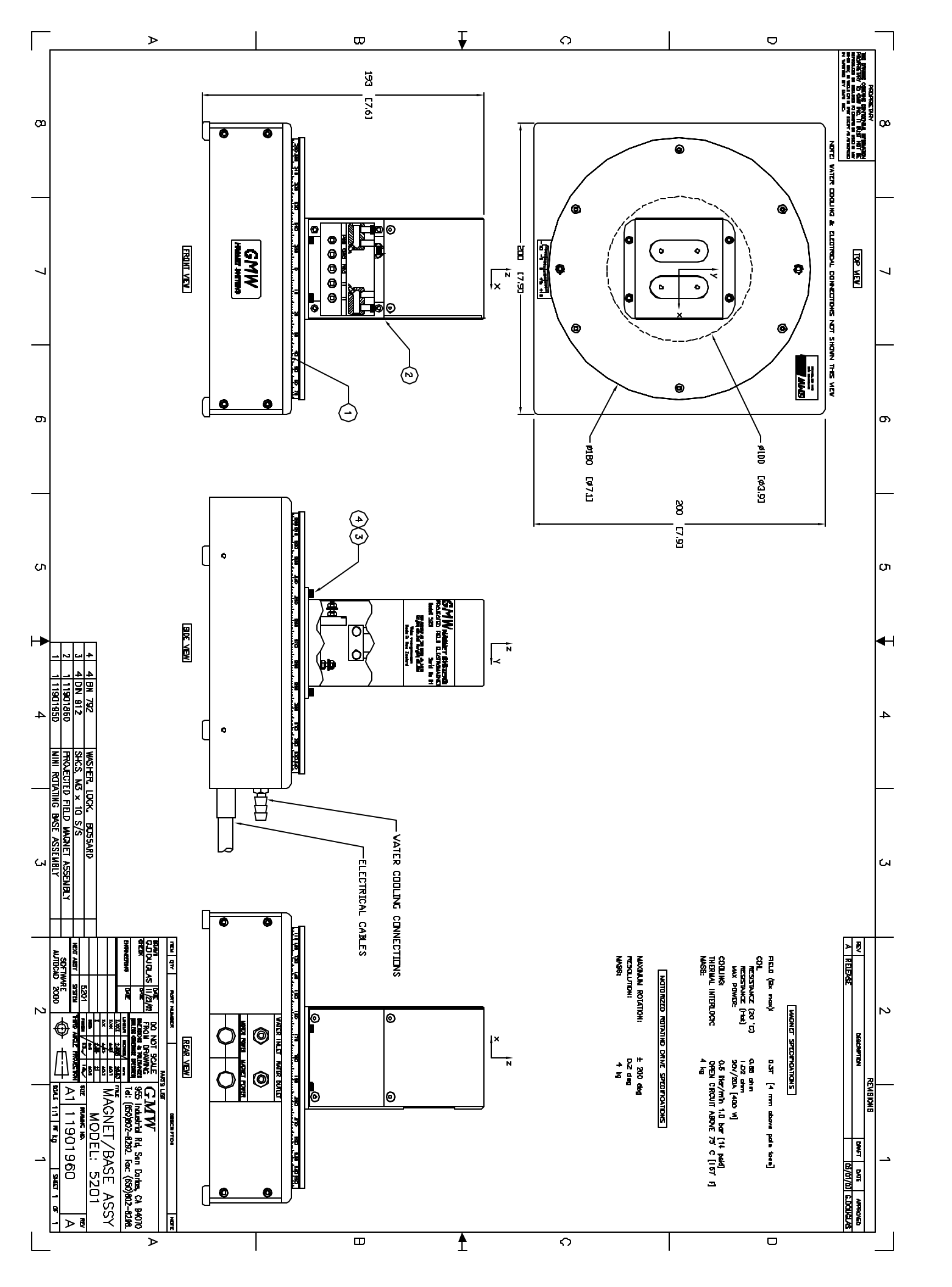

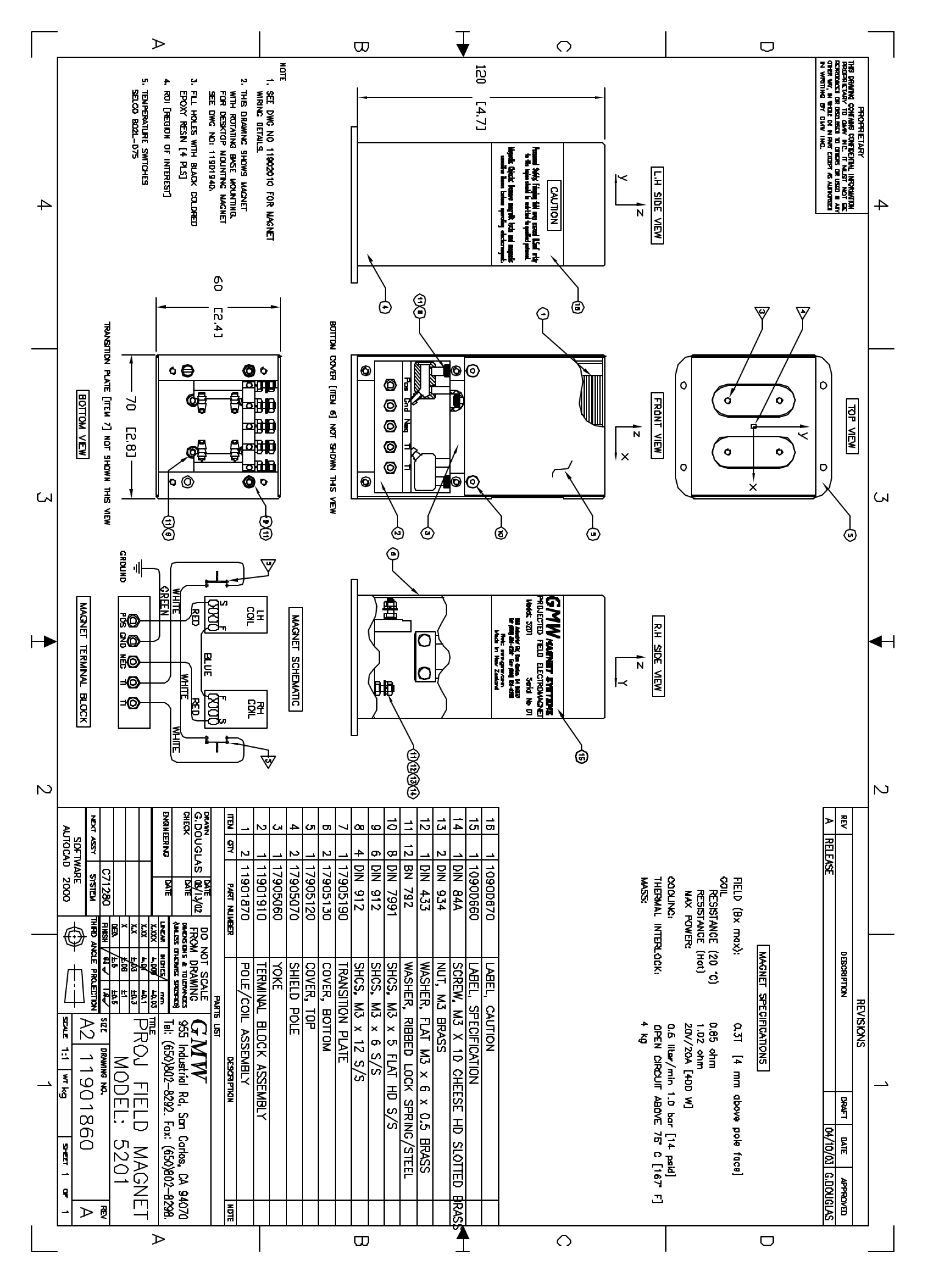

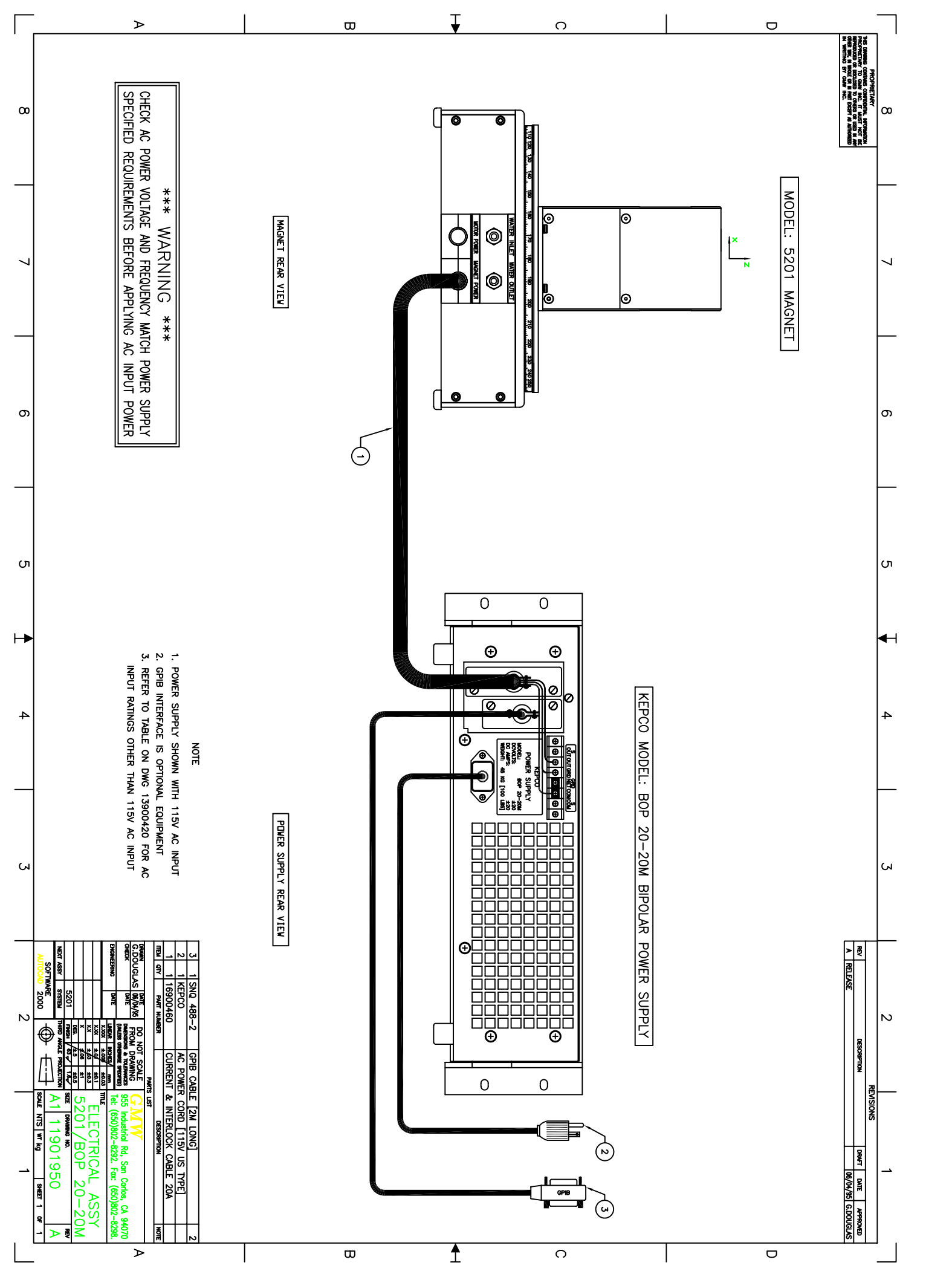

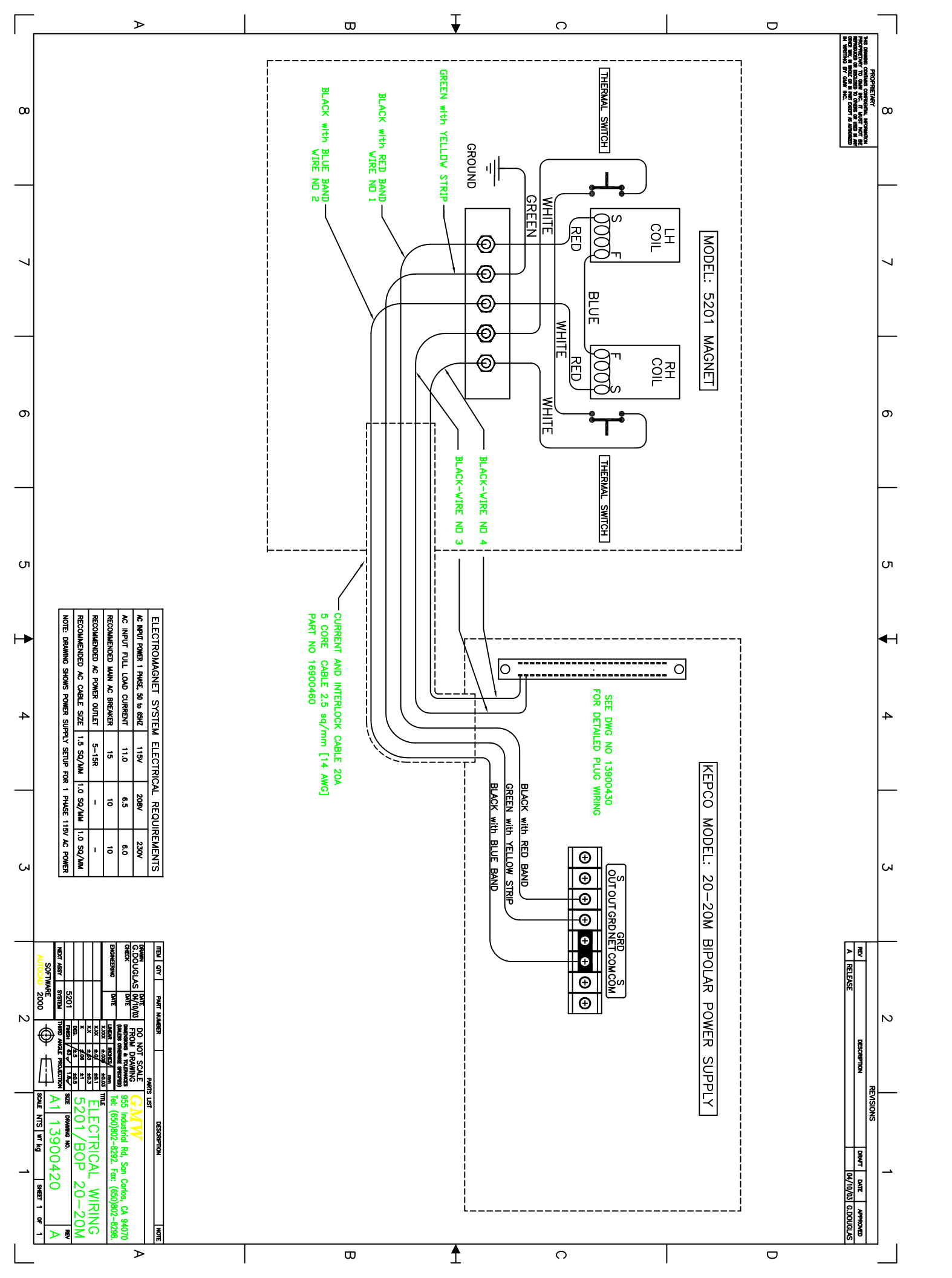

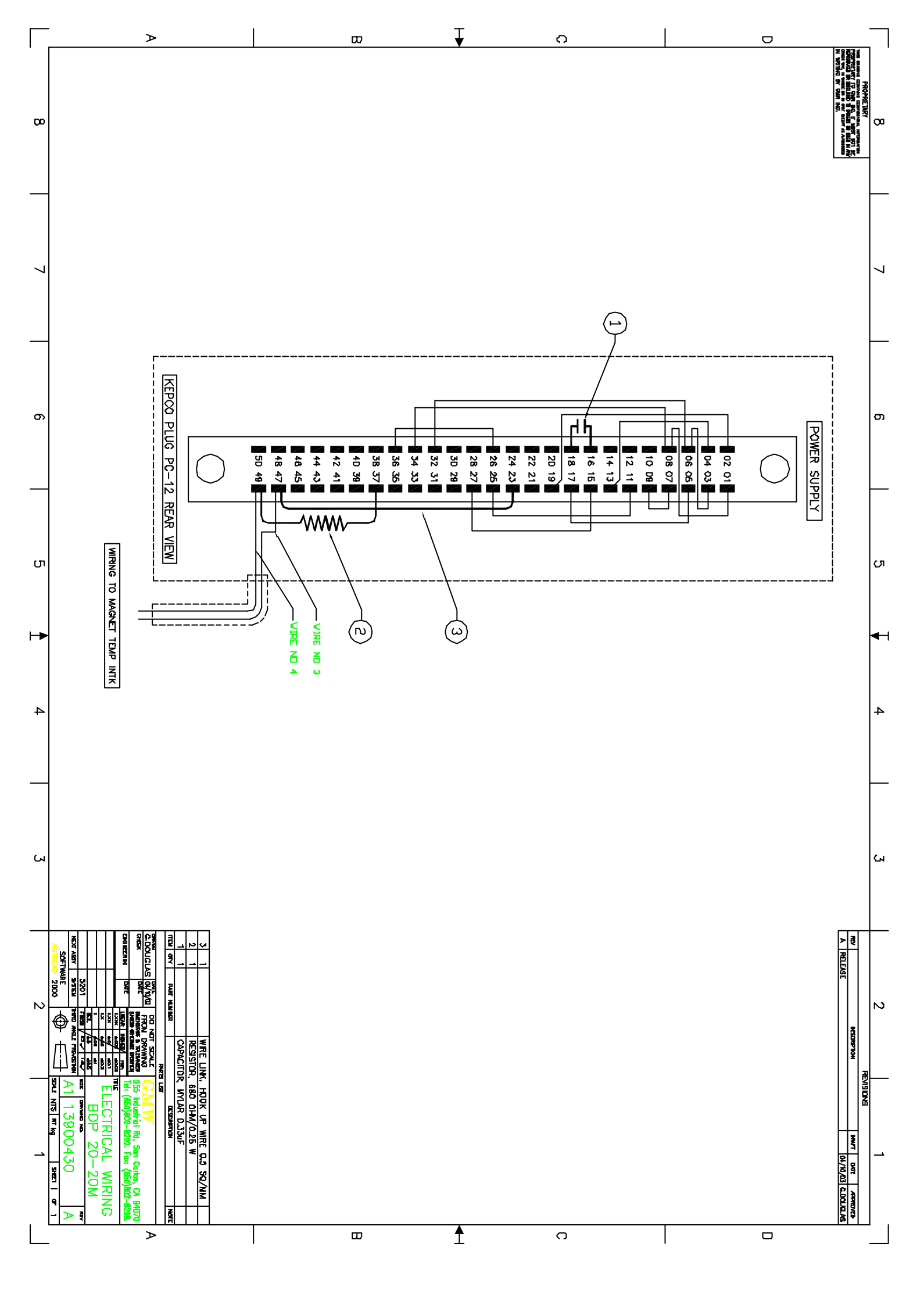

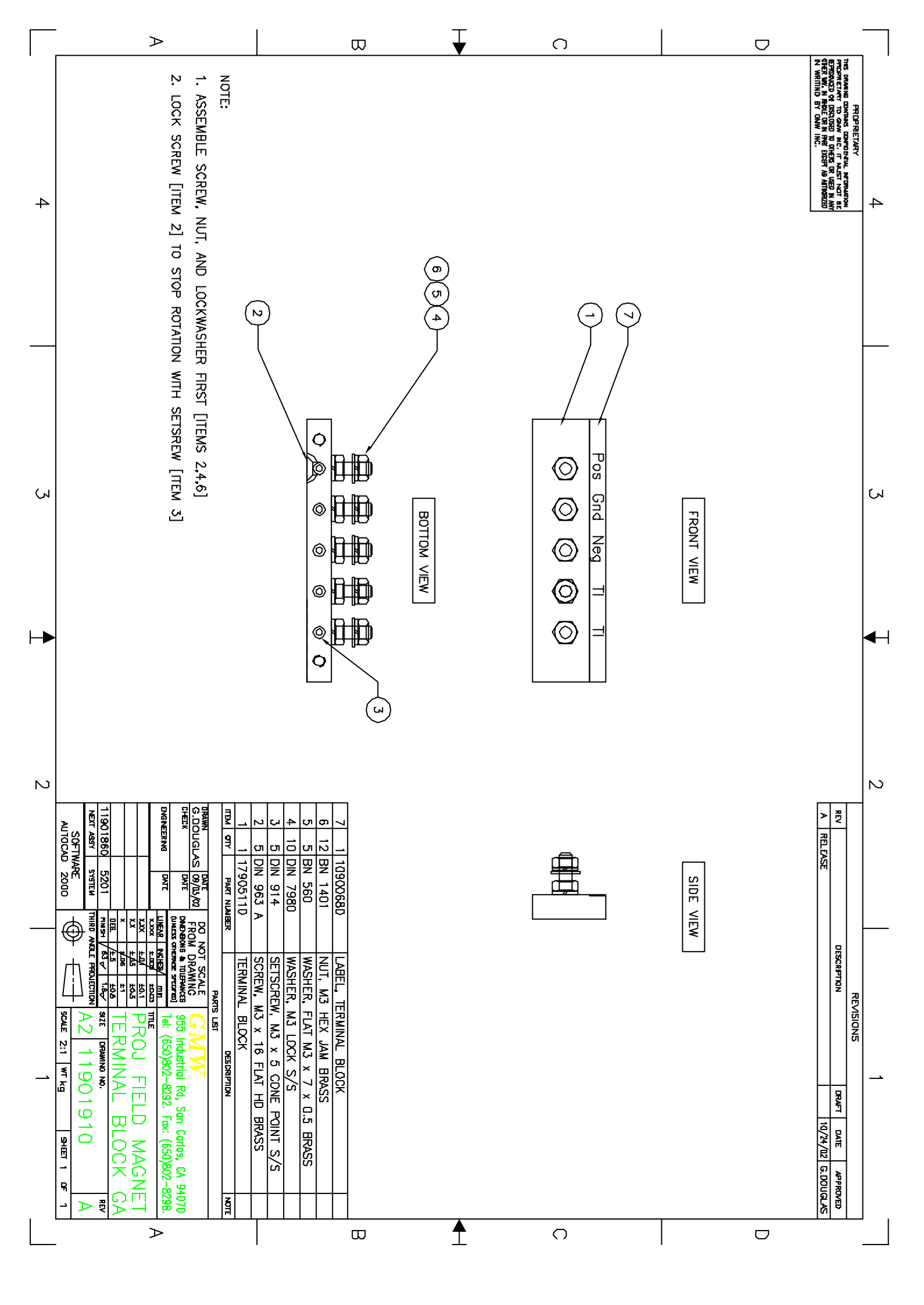

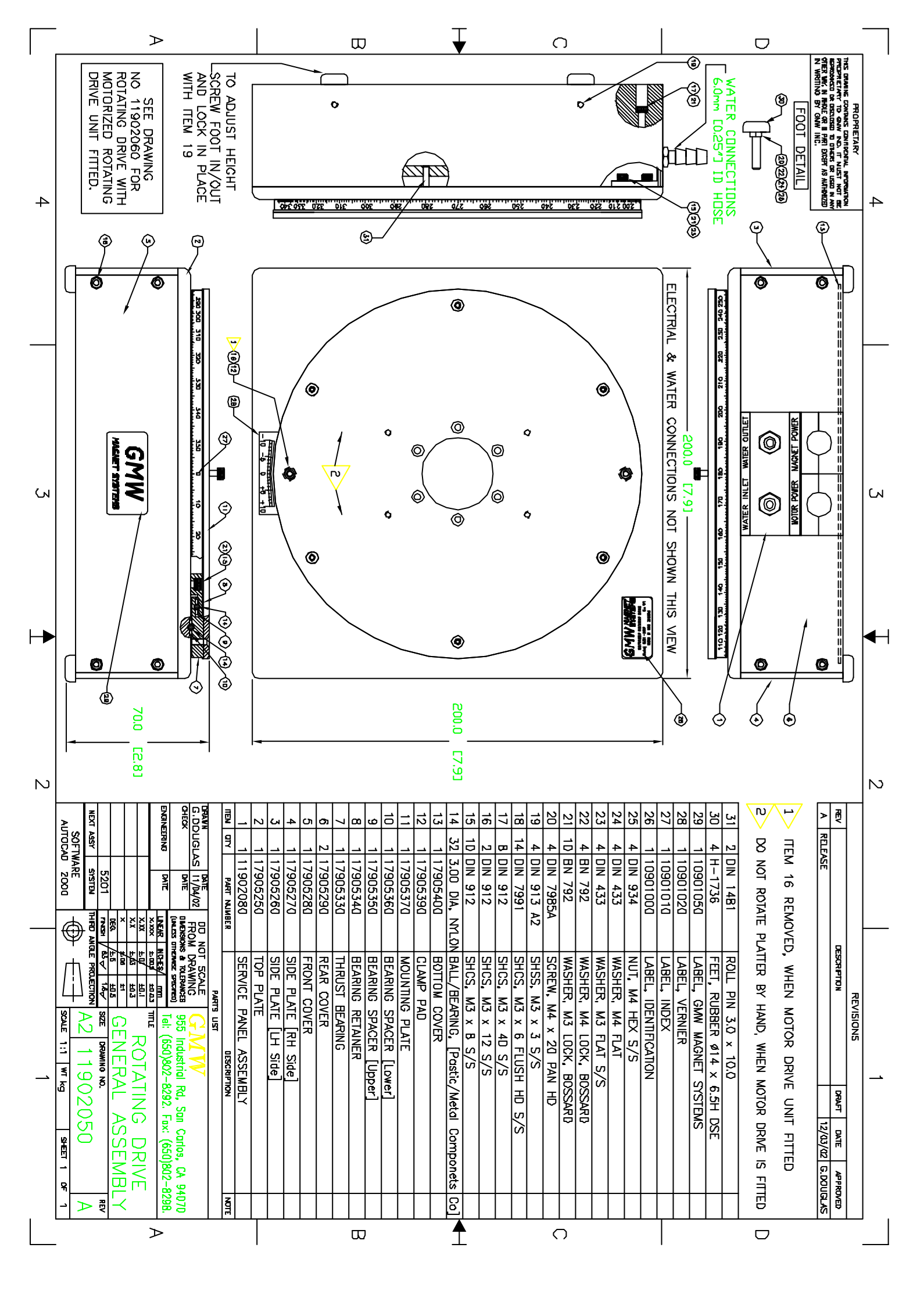

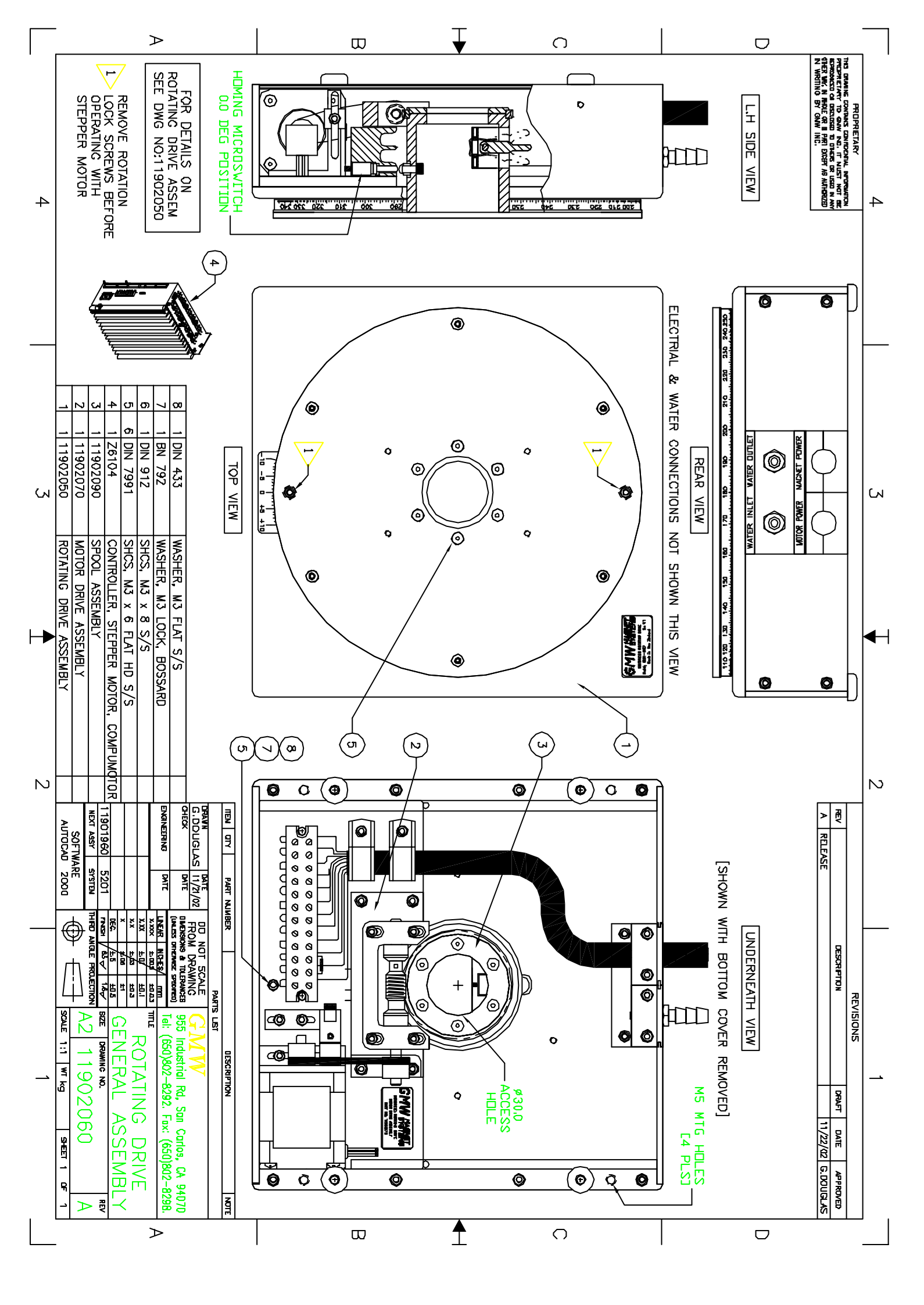

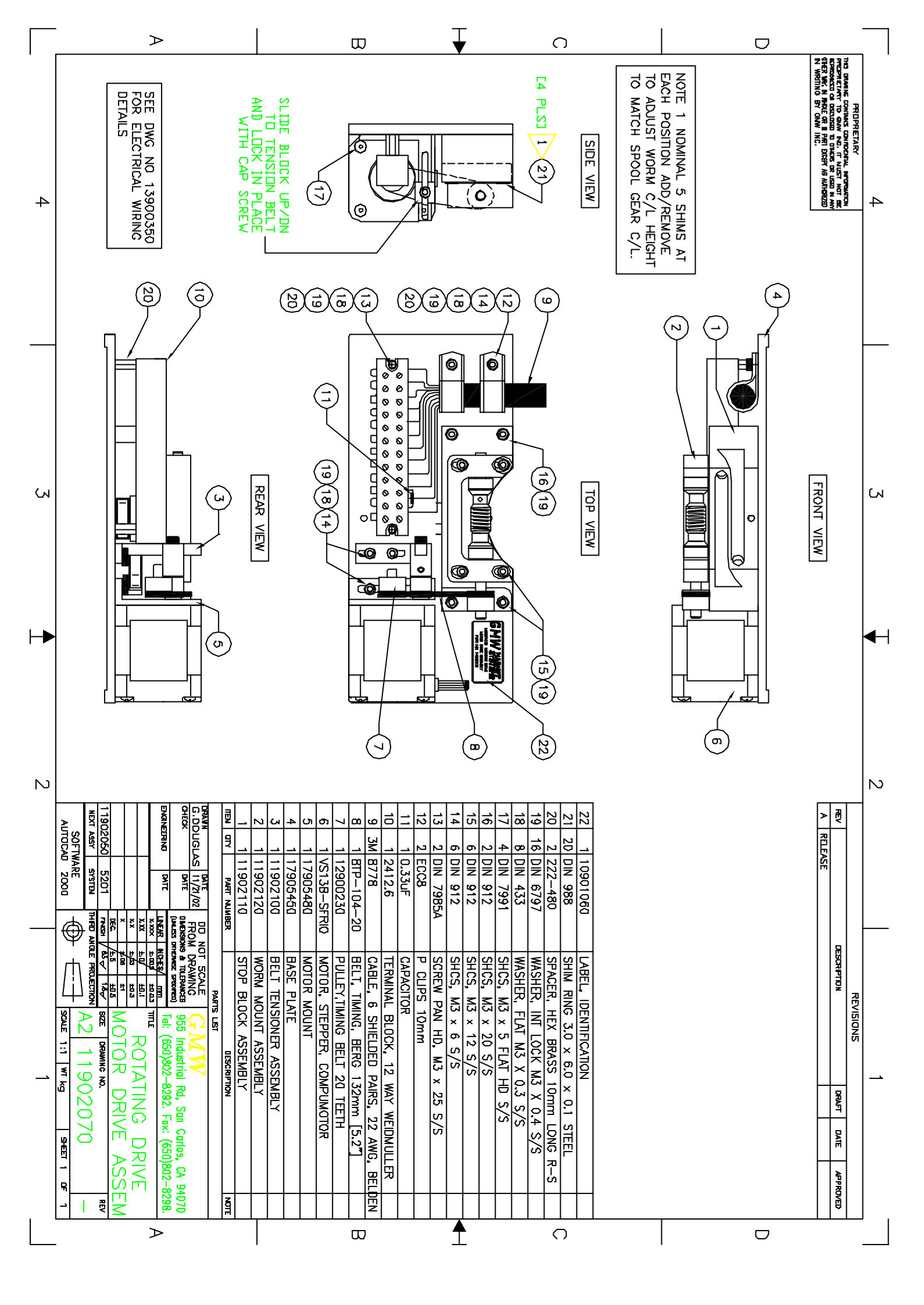

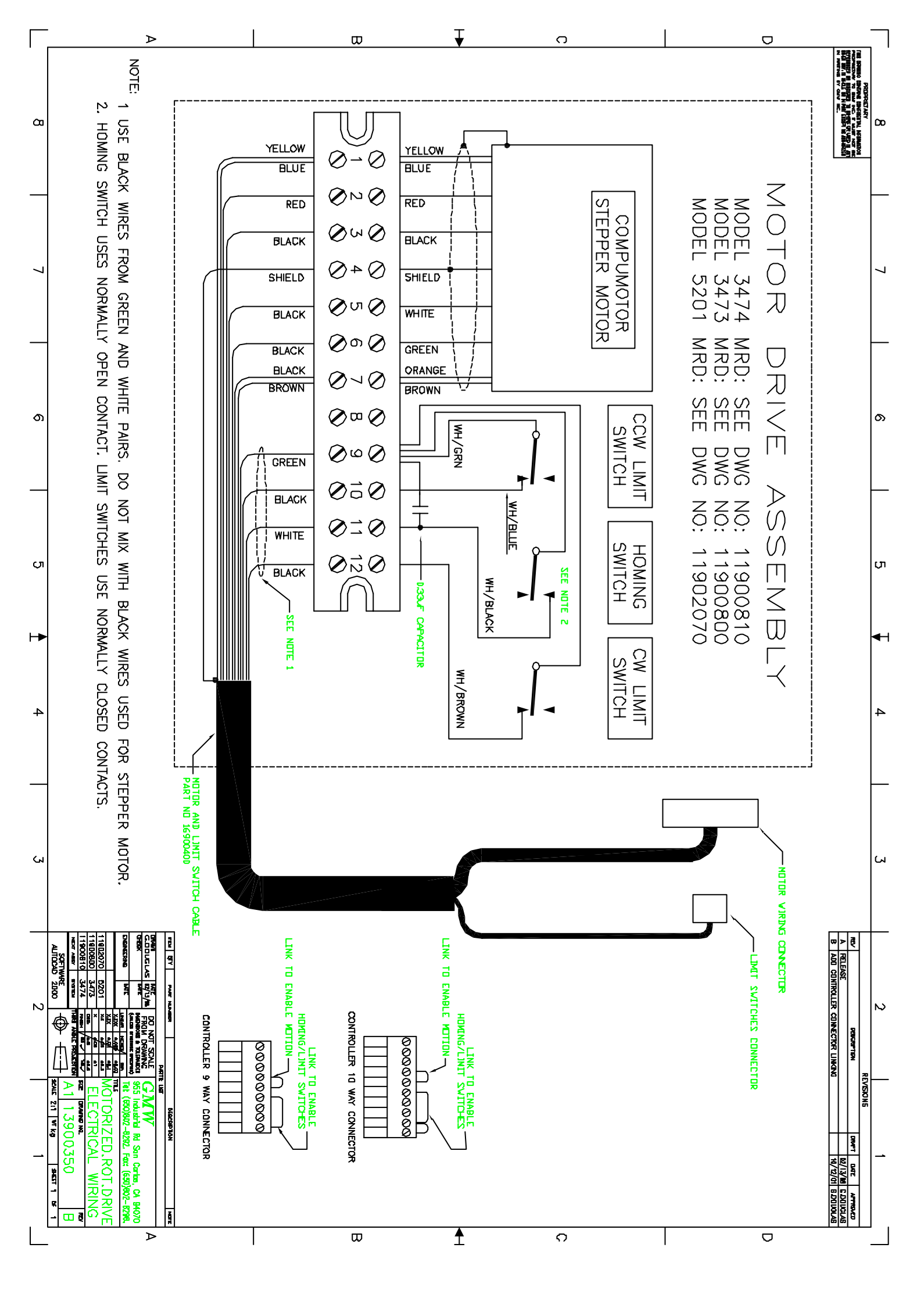

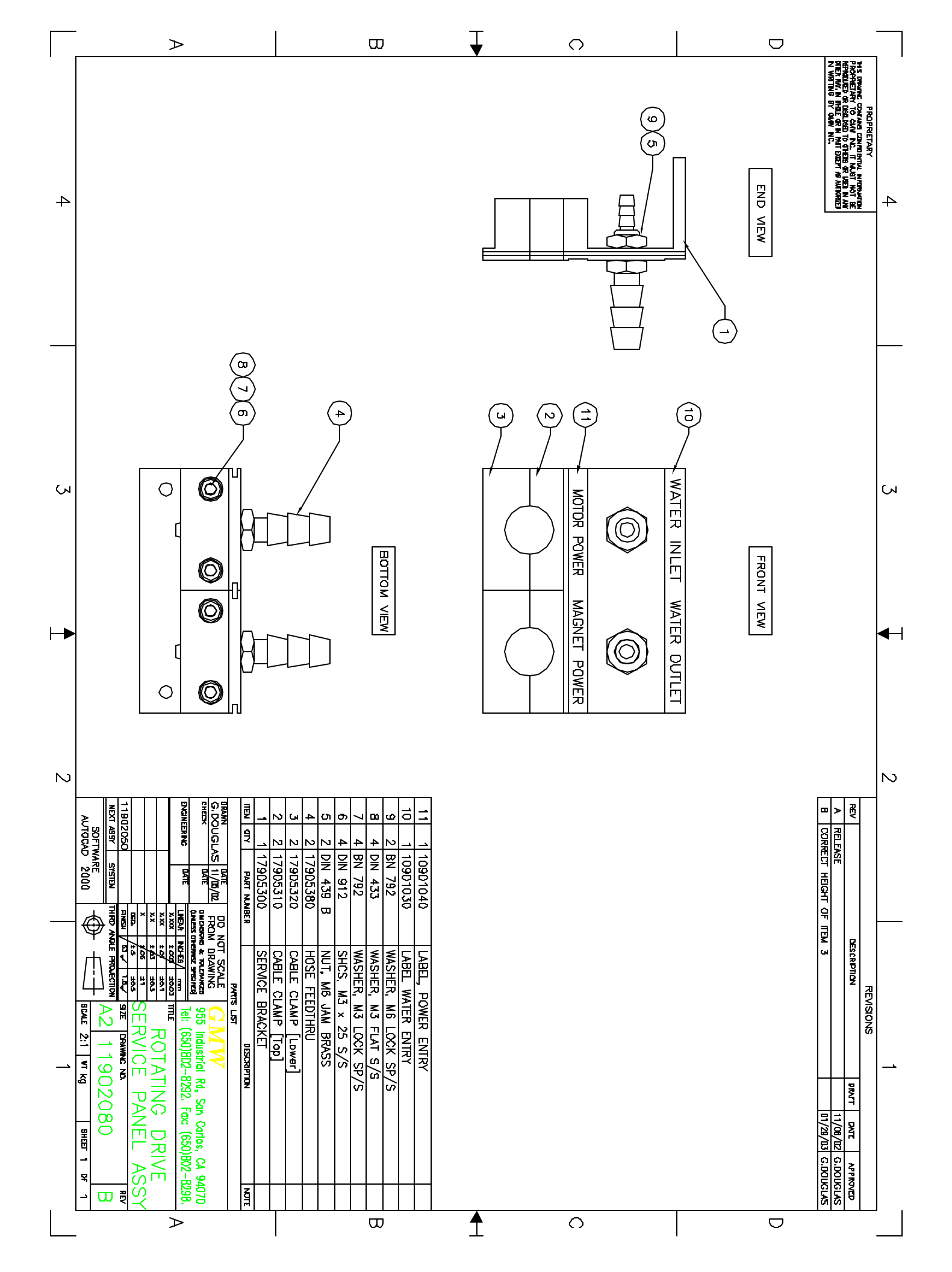

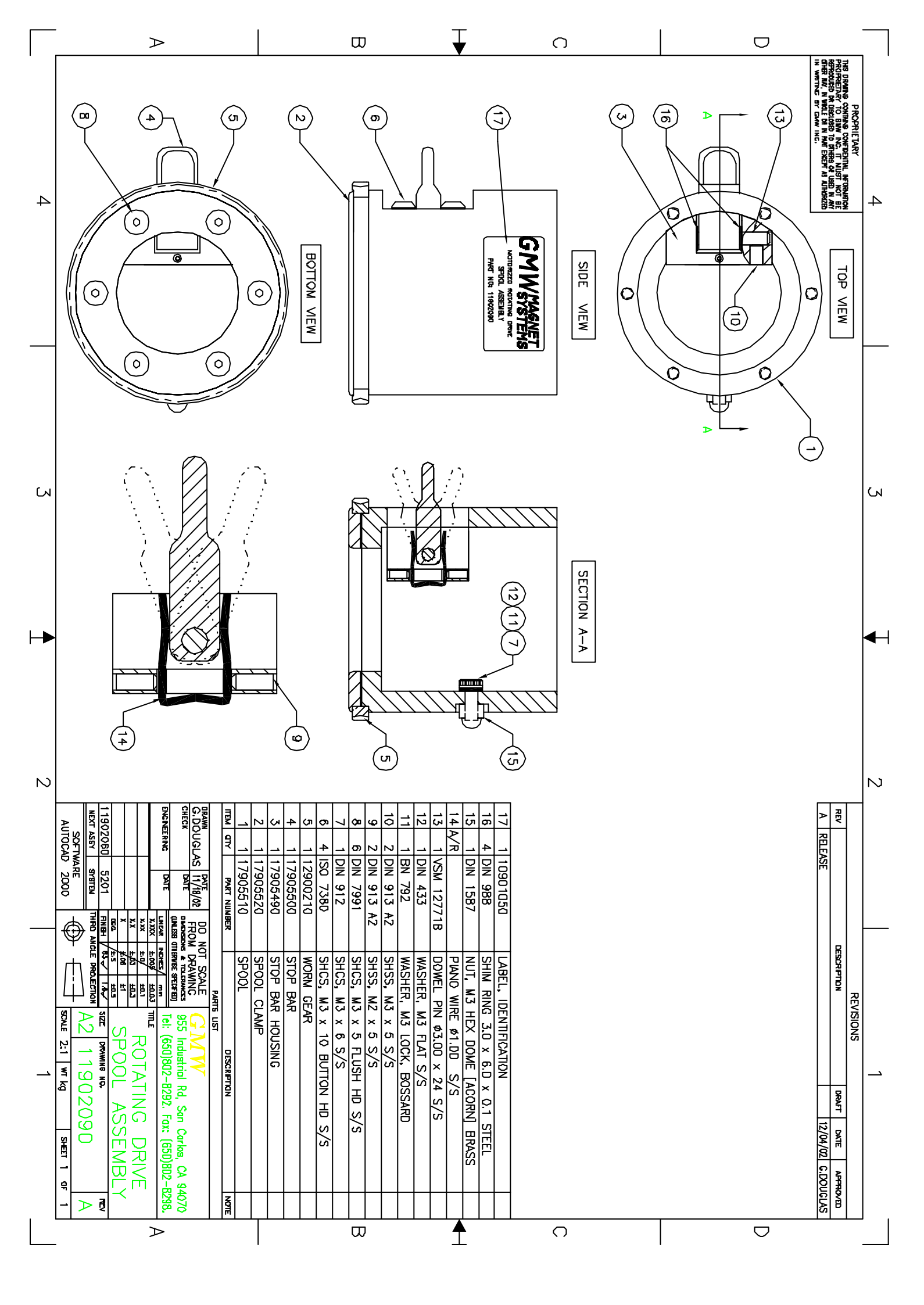

|    | $\rightarrow$                                                                                                    | D                                                                                                    | $\mathbf{F}$ | O |            |                                                                                                    |
|----|----------------------------------------------------------------------------------------------------|----------------------------------------------------------------------------------------------------|--------------|---|------------|----------------------------------------------------------------------------------------------------|
| 4  |                                                                                                    |                                                                                                    |              |   | SIDE VIEW  | 4<br>INS DRAVE CONTRACTORY<br>PROFESSAY TO BURNE CONTRACTORY<br>PROFESSAY TO BURNE OF THIS WOT BE<br>REPORTED IN LINET WAT THE OF THE OF THE OF THE<br>THE MAY, IN WALL BILL IN MARE DEET AN ATHERDED<br>IN WATTING BY CAN INC. |
| ы  |                                                                                                    |                                                                                                    |              |   |            | CN                                                                                                    |
| ⊢► |                                                                                                    |                                                                                                    | TOP VIEW     |   | FRONT VIEW | <b>▲</b> -1                                                                                                    |
| Ν  |                                                                                                    |                                                                                                    |              |   |            |                                                                                                    |
|    | International content in the sector of the sector of the sector                                                                                                    | 9       2       DIN       988       WASHER, SHIM 4 x 16 x 0.1 THICK         8       1       DIN       913 A2       SHSS, M3 x 3 S/S         7       1       DIN       433       WASHER, M3 FLAT S/S         6       1       BN       792       WASHER, M3 FLAT S/S         6       1       BN       792       WASHER, M3 LOCK, BOSSARD         5       1       DIN       912       SHCS, M3 x 10 S/S         4       1       8TP-104-15       FULLEY, BERG         3       1       17905550       FULLEY SHAFT         7       1       17005540       BET TENSIONED BLOCK |              |   |            | REVISIONS<br>REVISIONS<br>RELEASE DESCRIPTION DRAFT DATE APPROVED<br>12/03/02 C.DOUCIAS                                                                                                    |
|    | $\sum_{i=1}^{n} \sum_{j=1}^{n} \sum_{i=1}^{n} \sum_{j=1}^{n} \sum_{i=1}^{n} \sum_{i=1}^{n} \sum_{i=1}^{n} \sum_{i=1}^{n} \sum_{i=1}^{n} \sum_{i=1}^{n} \sum_{i=1}^{n} \sum_{i=1}^{n} \sum_{i=1}^{n} \sum_{i=1}^{n} \sum_{i=1}^{n} \sum_{i=1}^{n} \sum_{i=1}^{n} \sum_{i=1}^{n} \sum_{i=1}^{n} \sum_{i=1}^{n} \sum_{i$ | $\square$                                                                                                    |              | 0 |            |                                                                                                    |

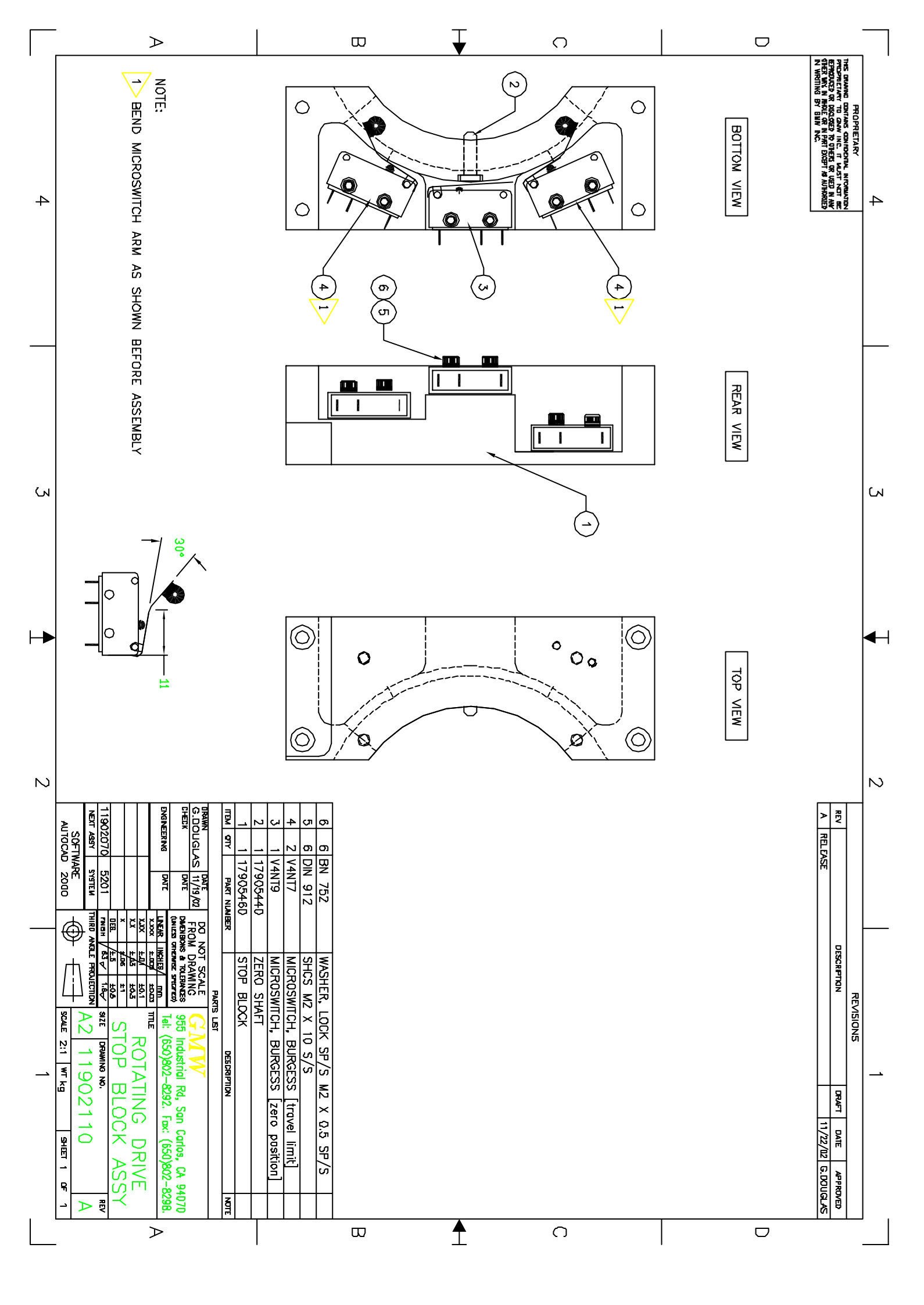

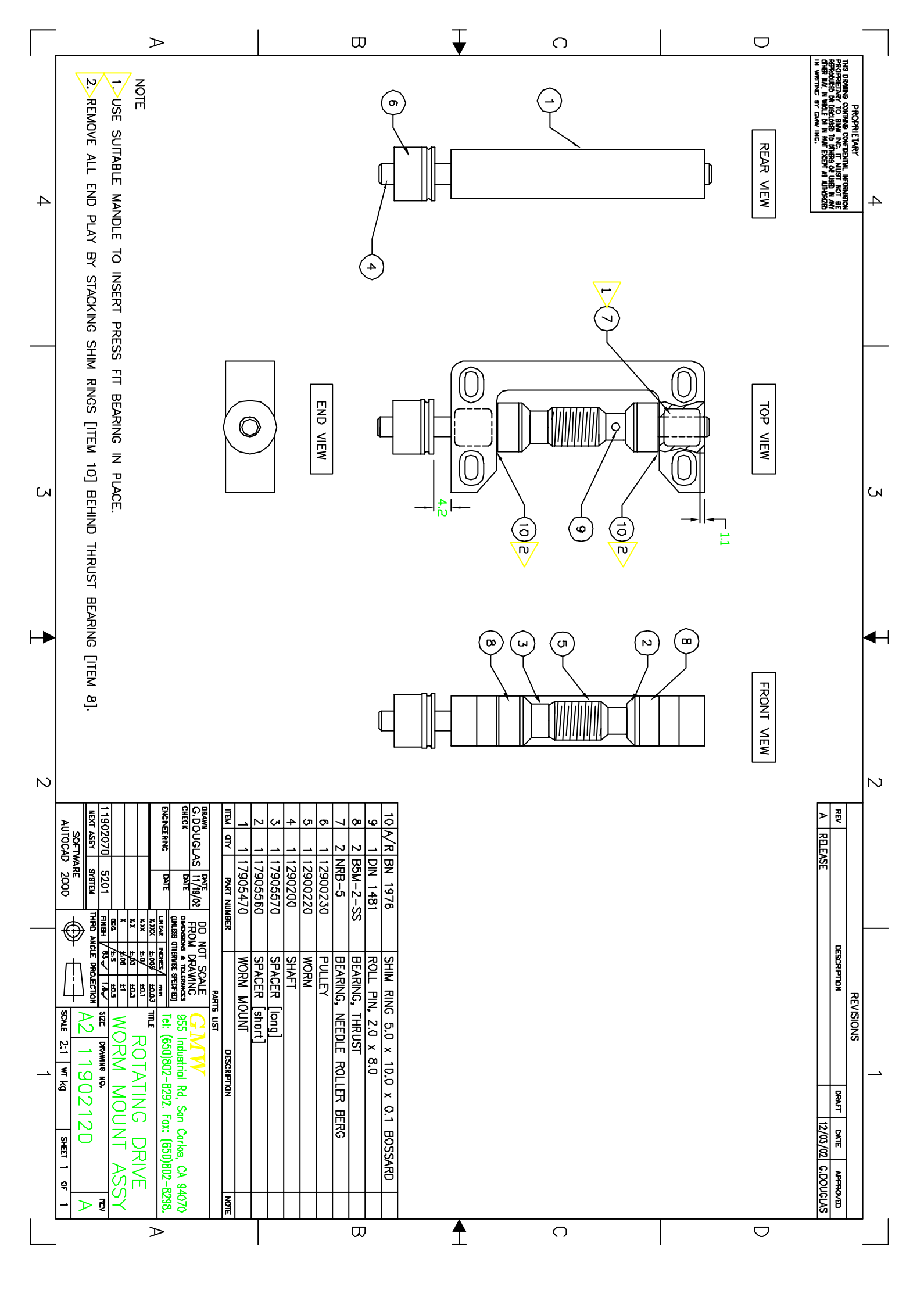

## SOFTWARE REVISION LIST

The Software revision number has the following format.

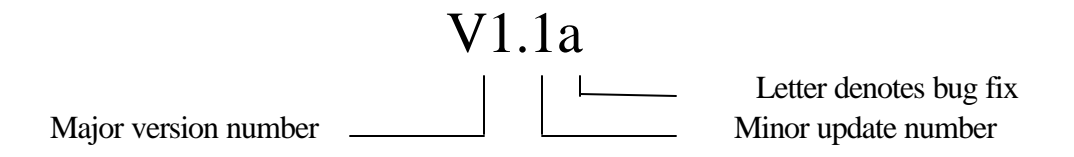

V1.0 First release April 10, 2003.